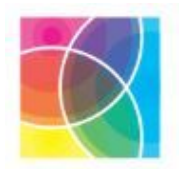

**DLR PPN** Dún Laoghaire-Rathdown Public Participation Network

# **Zoom Basics Training**

Simone Sav - PPN Network Manager

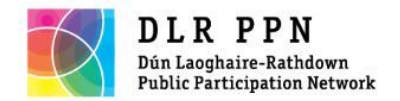

## Summary

#### PART 1

- SIGN UP vs. SIGN IN
- Account opening: step-by-step demonstration
  - Validating the account
  - Protecting your password and online security
  - $\circ$  Setting up
  - Logging out
- Downloading the Zoom app

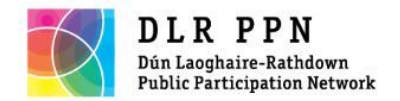

## Summary

#### PART 2

- How to set up a meeting and send invitations
- Zoom Meeting functions
  - Video
  - $\circ$  Microfone
  - Chat
  - $\circ$  Share
  - $\circ$  Choose background
- Conclusions

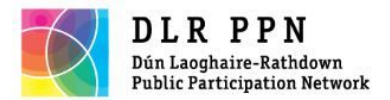

## Summary

- Please keep your microphone on mute

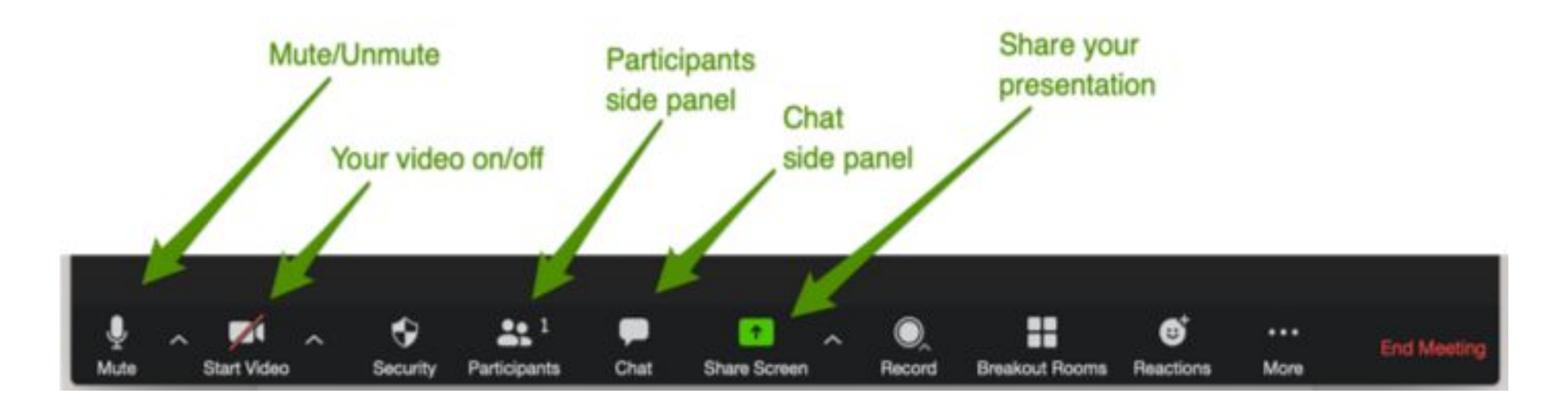

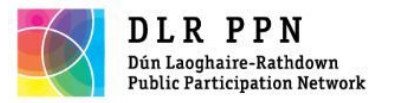

What is Zoom?

- Zoom is a cloud-based video conferencing service you can use to virtually meet with others - either by video or audio-only or both, all while conducting live chats - and it lets you record those sessions to view later.
- You can be a participant to a Zoom meeting no account needed
- You can be a host opening account needed
- Free version of Zoom (40 minutes meetings free)

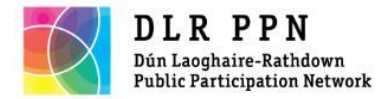

## Zoom Website

#### Search 'Zoom' through Google search, click on main link

● google.com/search?g=zoom&rlz=1C1VDKB\_enIE929IE929&og=zoom&ags=chrome.0.69i59I3i0i67i43... ☆ 🐹 Maps M Gmail Thews YouTube Б zoom  $\times$ Q Q All Images News O Maps ► Videos : More Settings Tools About 1,490,000,000 results (0.67 seconds)

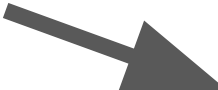

#### https://zoom.us -

#### Zoom: Video Conferencing, Web Conferencing, Webinars ...

**Zoom** is the leader in modern enterprise video communications, with an easy, reliable cloud platform for video and audio conferencing, chat, and webinars ... You've visited this page many times. Last visit: 30/11/20

#### Sign In

Zoom is the leader in modern enterprise video ...

#### Download

Download from Google Play Download from Zoom ...

#### Meetings

Zoom Meetings syncs with your calendar system and delivers ...

More results from zoom.us »

#### Joining a meeting

Windows | Mac. Open the Zoom desktop client. Join a meeting ...

#### Plans & Pricing

Interested in a Zoom Pro plan? From small teams to larger ...

#### Support

Zoom Help Center - Technical Support - Account & Admin - ...

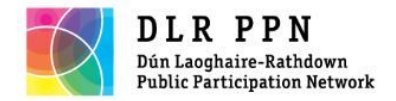

Agree to cookies

- General approval
- Customised

# Zoom Website

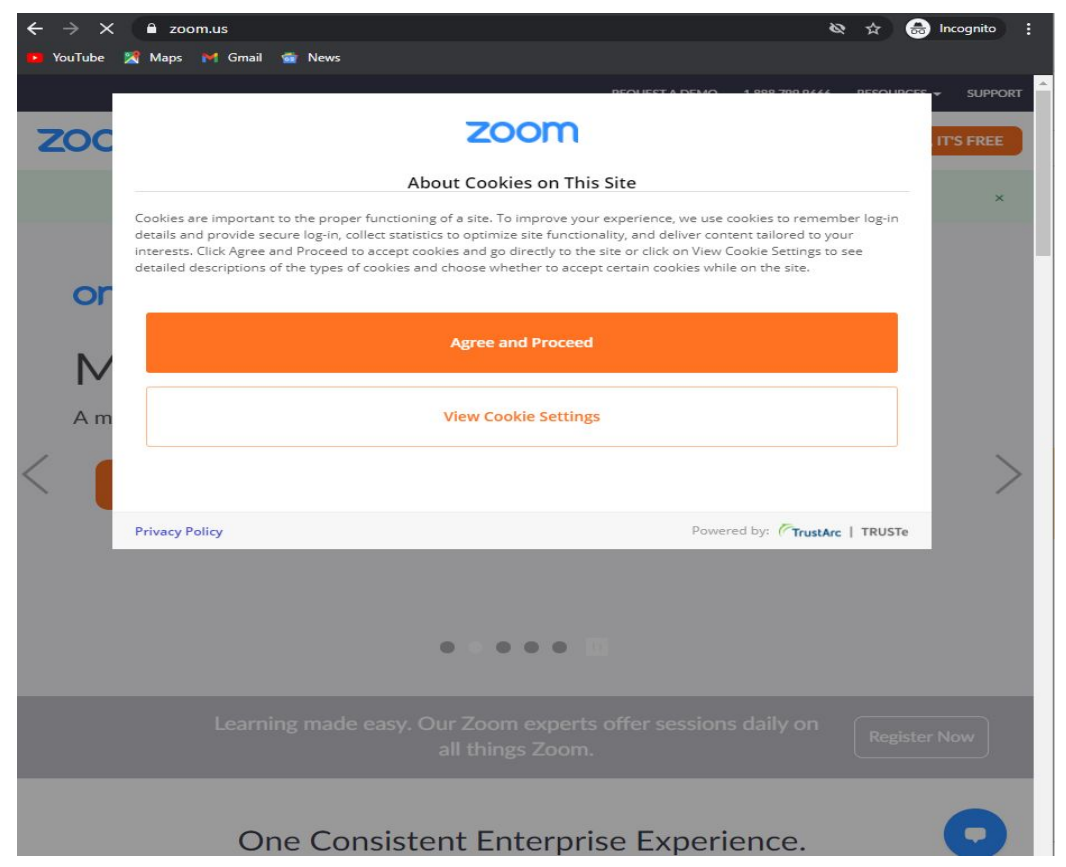

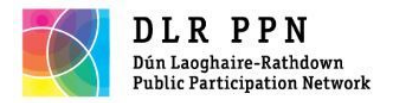

Agree to cookies

- Closing preferences

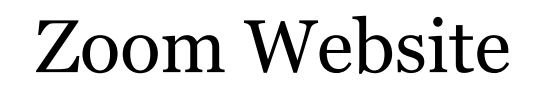

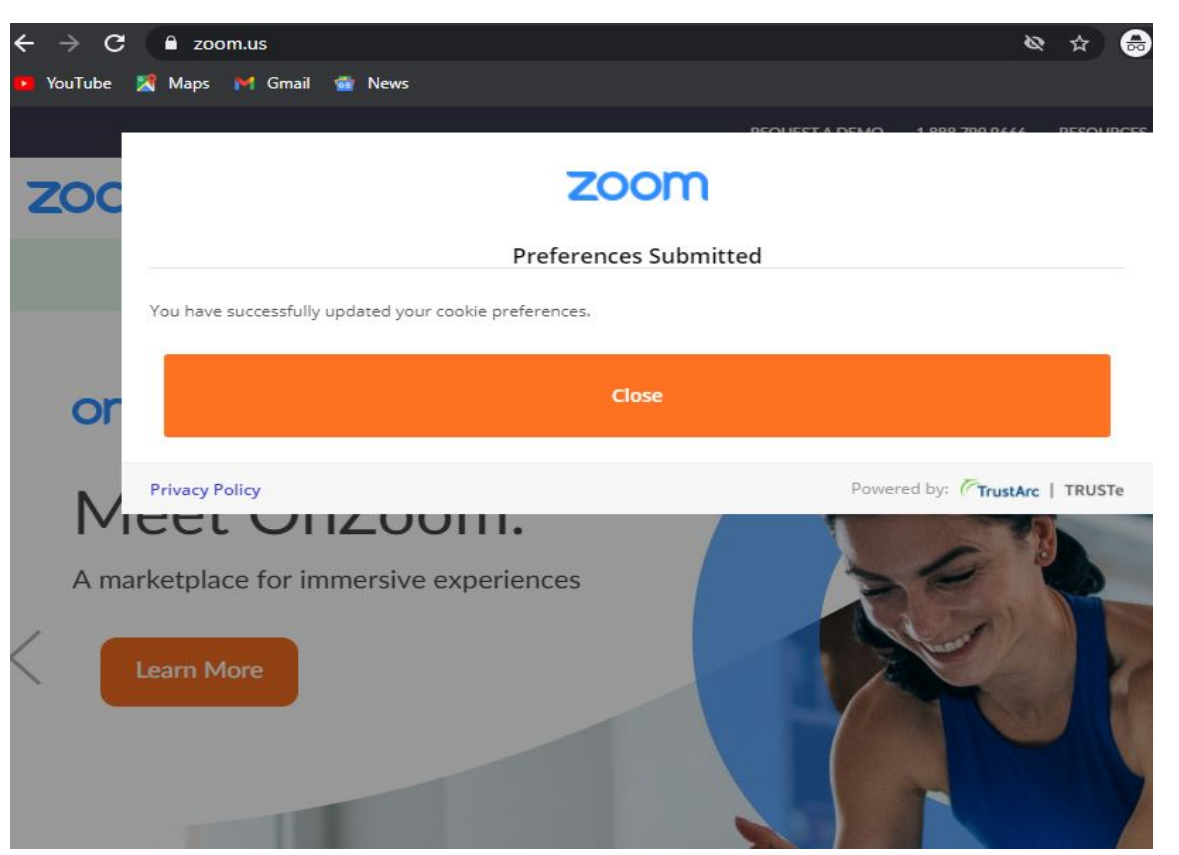

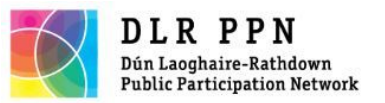

## SIGN UP vs SIGN IN

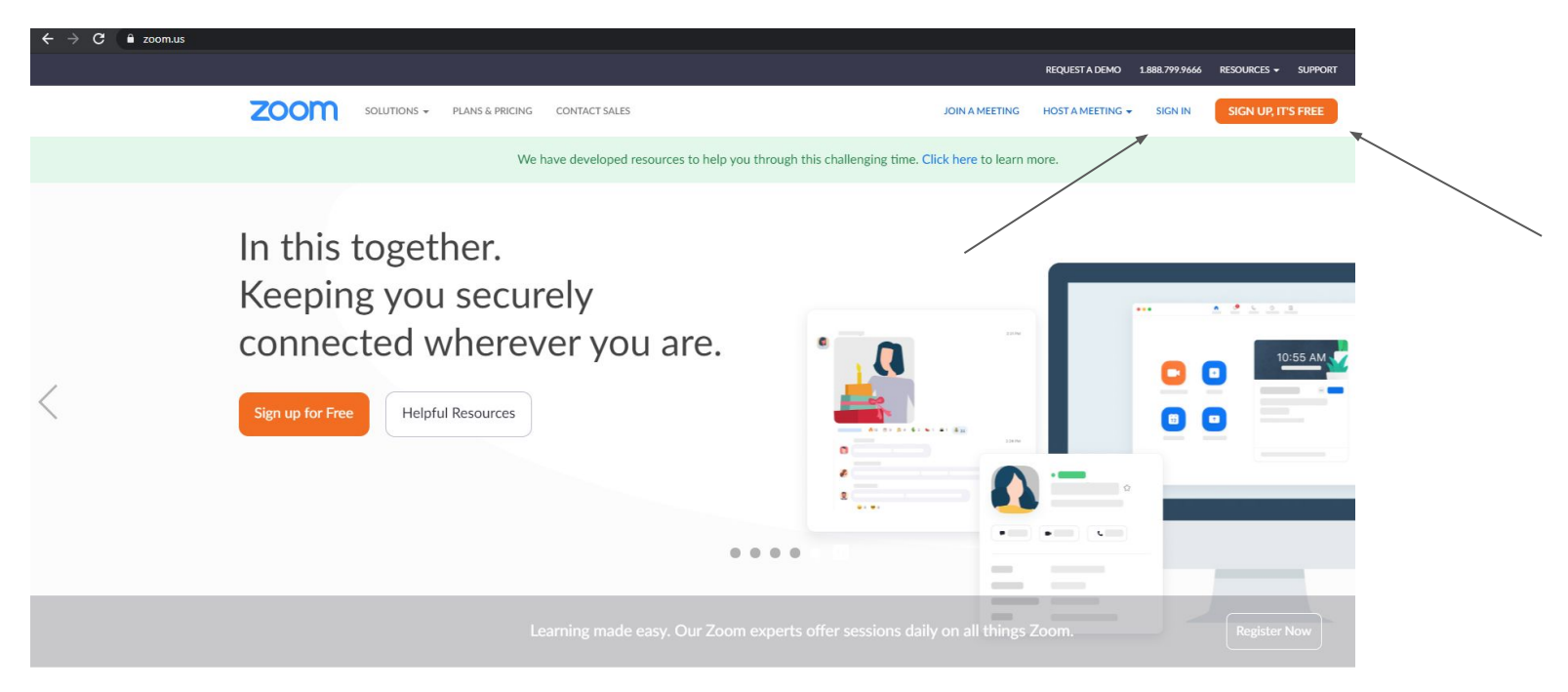

One Consistent Enterprise Experience.

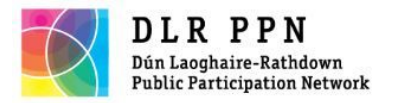

## SIGN UP vs SIGN IN

## SIGN IN

- Repeated action
- Needed to set up meetings

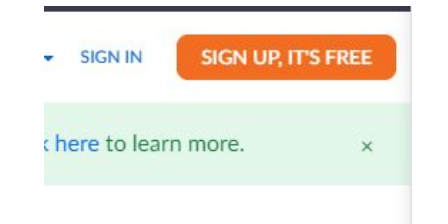

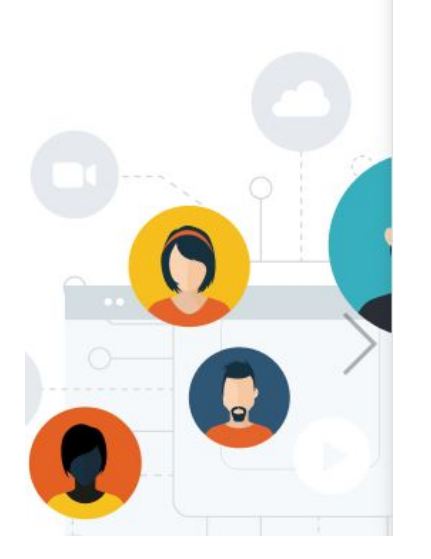

SIGN UP

- One time only
- Decide on password
- Open account
- Validate account

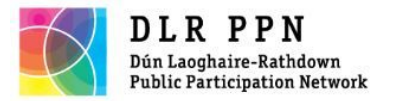

## - After clicking on Sign up, fill in DOB details

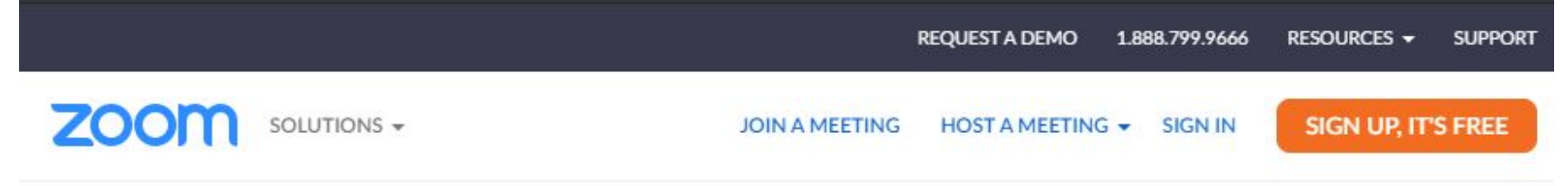

#### For verification, please confirm your date of birth.

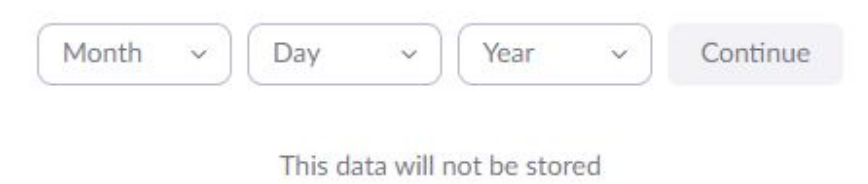

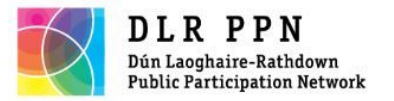

- Fill in your email

ZOOM SOLUTIONS -

JOIN A MEETING HOST A MEETING - SIGN IN

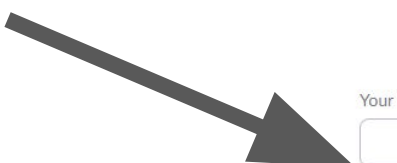

#### Sign Up Free

Your work email address

Zoom is protected by reCAPTCHA and the Privacy Policy and Terms of Service apply.

Sign Up

Already have an account? Sign in.

or Sign in with SSO Sign in with Google f Sign in with Facebook

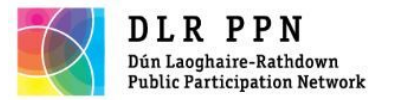

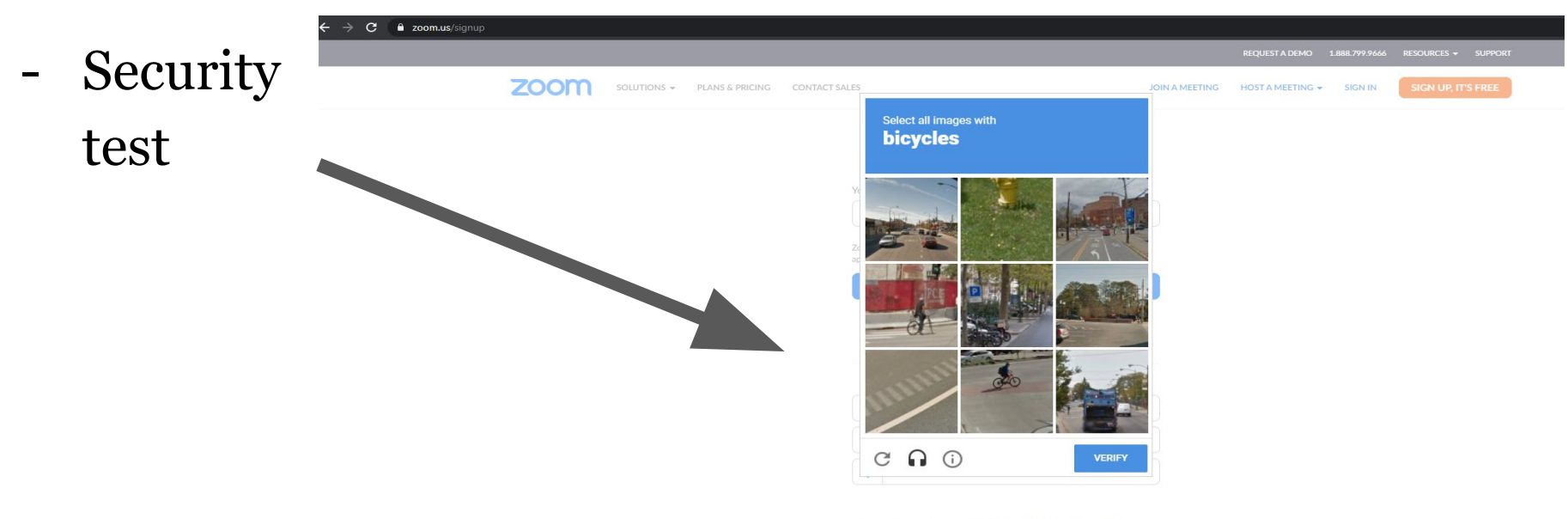

By signing up, I agree to the Privacy Policy and Terms of Service.

|                       | Zoom Blog<br>Customers<br>Our Team<br>Careers<br>Integrations<br>Partners<br>Investors<br>Press | Meetings Client<br>Zoom Rooms Client<br>Browser Extension<br>Outlook Plug-in<br>Lync Plug-in<br>IPhone/Pad App<br>Android App<br>Zoom Virtual Backgrounds | 1.888.799.9666<br>Contact Sales<br>Plans & Pricing<br>Request a Demo<br>Webinars and Events | Test Zoom<br>Account<br>Support Center<br>Live Training<br>Feedback<br>Contact Us<br>Accessibility<br>Privacy and Security |   |
|-----------------------|-------------------------------------------------------------------------------------------------|----------------------------------------------------------------------------------------------------|---------------------------------------------------------------------------------------------|----------------------------------------------------------------------------------------------------|---|
| P Type here to search | Media Kit                                                                                       | 💼 😓 🧿 💶                                                                                                    |                                                                                             |                                                                                                    | , |

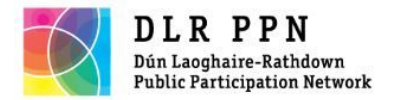

## Setting preferences

2 options

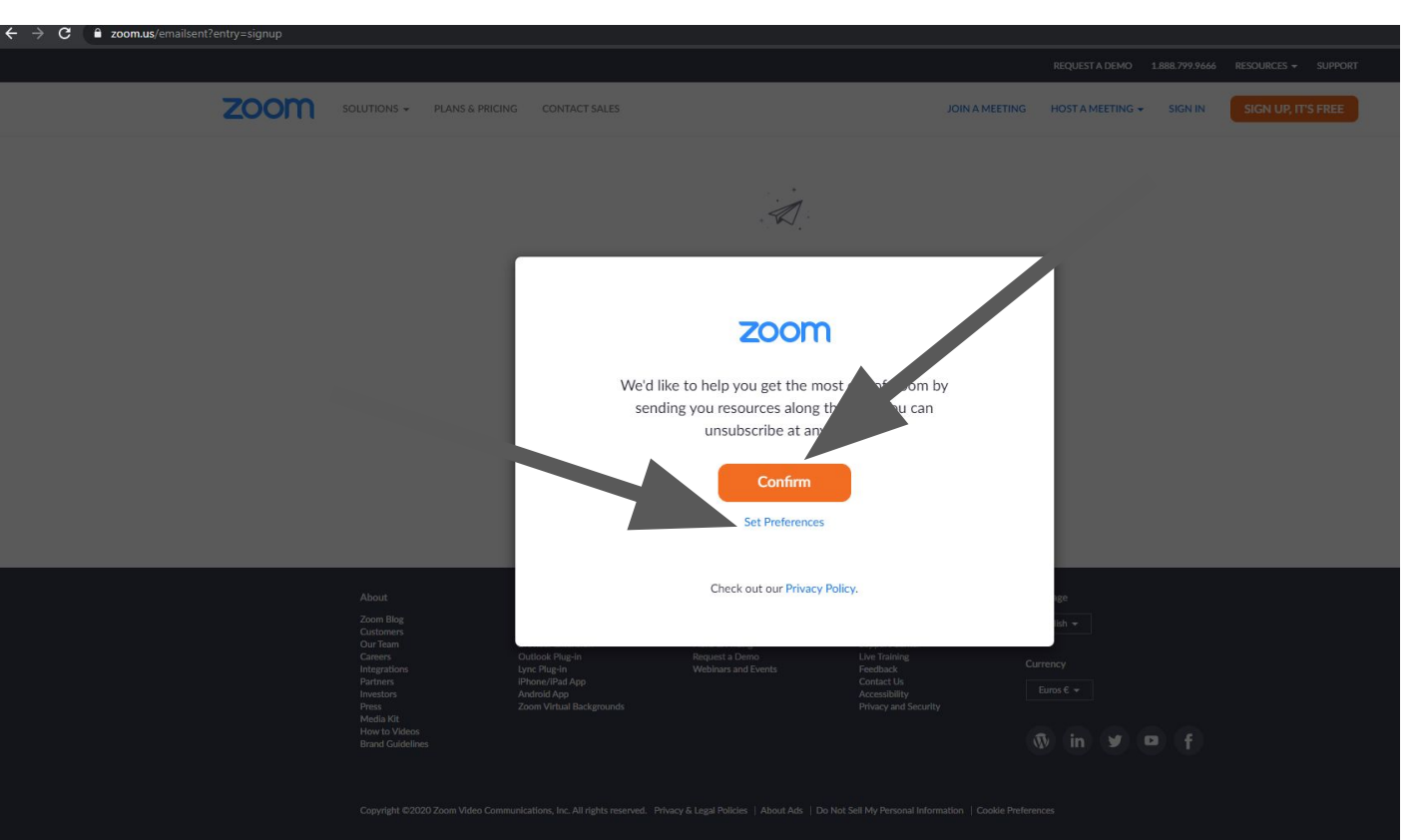

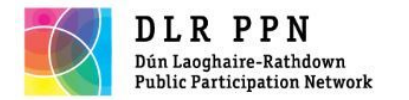

## ← → C 🔒 zoom.us/gdpr\_preference?email=simonesav22@gmail.com Customised preferences **Set Your Preferences** Zoom just keeps getting better! Stay to up-to-date with the latest product news, how-to videos, and helpful demos. How often do you want to hear from us? Once a week is good for me Only once a month, please O Unsubscribe me entirely

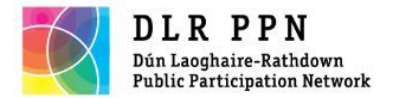

# Validating Account

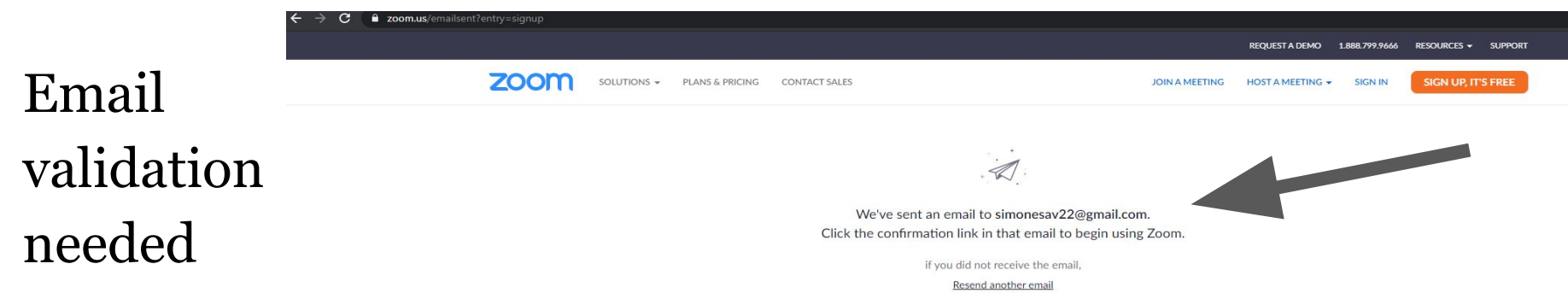

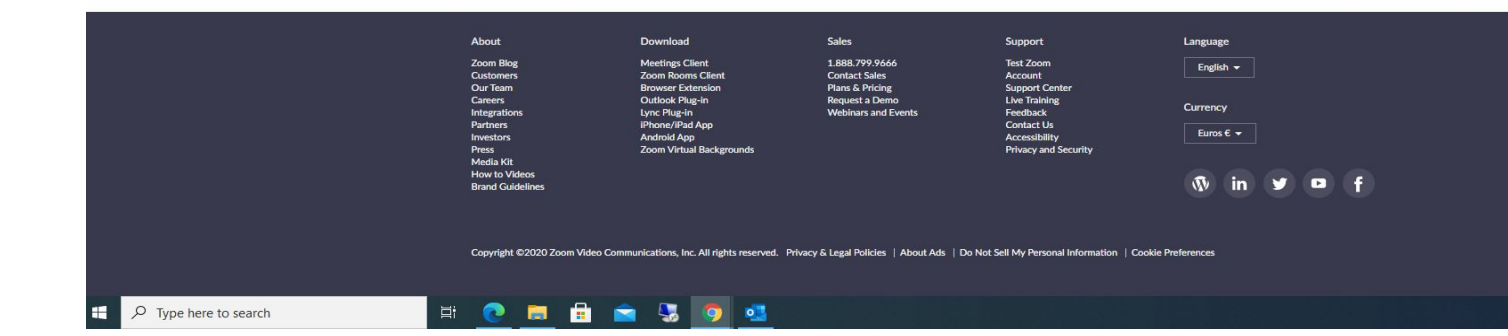

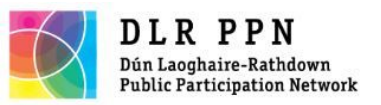

# Validating Account

|      | → C            | nail.google.com/mail/u/0/#inb | οοχ                              |                                         |                           |                                    |                           |                                                        |                                            |          |
|------|----------------|-------------------------------|----------------------------------|-----------------------------------------|---------------------------|------------------------------------|---------------------------|--------------------------------------------------------|--------------------------------------------|----------|
| =    | Smail          | Q. Search mail                |                                  | •                                       |                           |                                    |                           |                                                        |                                            |          |
| +    | Compose        | □- c :                        |                                  |                                         |                           |                                    |                           |                                                        |                                            |          |
|      | Inher 1        | D Primary                     | 🚉 Social                         | Promotions                              |                           |                                    |                           |                                                        |                                            |          |
| *    | Starred        |                               |                                  |                                         |                           |                                    |                           |                                                        |                                            |          |
| ê    | Snoozed        | Ge yte th Gmail               |                                  |                                         |                           |                                    |                           |                                                        |                                            |          |
| >    | Sent           | your                          | 0                                | Change profile                          |                           | Import contacts                    |                           | Get Gmail for                                          |                                            |          |
| B.   | Drafts         |                               | 0                                | image                                   |                           | and emails                         |                           | mobile                                                 |                                            |          |
| ^    | Less           |                               |                                  |                                         |                           |                                    |                           |                                                        |                                            |          |
|      | Important      | Zoom                          | Please activate your Zoom acco   | ount - To activate your account, please | click on the button below | to verify your email address. Zoon | Logo Sign In Welcome to   | o Zoom, simonesav22@gmail.com! To activate you         | account, please click on the button        |          |
| Φ    | Chats          | 🔲 🏚 Google Community Te.      | Simone, finish setting up your n | ew Google Account - Hi Simone, Welco    | me to Google. Your new    | account comes with access to Goo   | gle products, apps and se | ervices. Here are a few tips to get you started. Confi | rm that your options are right for you Rev | riew and |
| R    | Scheduled      |                               |                                  |                                         |                           |                                    |                           |                                                        |                                            |          |
|      | All Mail       |                               |                                  |                                         |                           |                                    |                           |                                                        |                                            |          |
| 0    | Spam           |                               |                                  |                                         |                           |                                    |                           |                                                        |                                            |          |
|      | Bin            |                               |                                  |                                         |                           |                                    |                           |                                                        |                                            |          |
|      | Categories     |                               |                                  |                                         |                           |                                    |                           |                                                        |                                            |          |
| -    | Manage labels  |                               |                                  |                                         |                           |                                    |                           |                                                        |                                            |          |
|      |                |                               |                                  |                                         |                           |                                    |                           |                                                        |                                            |          |
| Mee  |                |                               |                                  |                                         |                           |                                    |                           |                                                        |                                            |          |
| -    | New meeting    |                               |                                  |                                         |                           |                                    |                           |                                                        |                                            |          |
| 8    | Join a meeting |                               |                                  |                                         |                           |                                    |                           |                                                        |                                            |          |
| Hang | gouts          |                               |                                  |                                         |                           |                                    |                           |                                                        |                                            |          |
| 2    | Simone - +     |                               |                                  |                                         |                           |                                    |                           |                                                        |                                            |          |
|      |                |                               |                                  |                                         |                           |                                    |                           |                                                        |                                            |          |

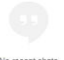

No recent chats Start a new one

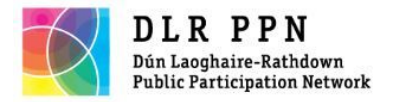

Validating Account

If you do not receive the email:

- Check the SPAM folder
- Check the PROMOTIONs folder (eg Gmail)

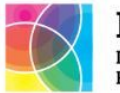

#### DLR PPN Dún Laoghaire-Rathdown Public Participation Network

# Validating Account

| Compose                            | ~ |                                           |                                                                                                    |                                                                                            |
|------------------------------------|---|-------------------------------------------|----------------------------------------------------------------------------------------------------|--------------------------------------------------------------------------------------------|
|                                    |   | Please activate your Zoom account Intex × |                                                                                                    |                                                                                            |
| Starred                            |   |                                           |                                                                                                    |                                                                                            |
| Snoozed                            | - | to me *                                   |                                                                                                    |                                                                                            |
| ▶ Sent                             |   |                                           | 7000                                                                                                    |                                                                                            |
| Drafts                             |   |                                           | 20011                                                                                                    | SIGN IN                                                                                    |
| ∧ Less                             |   |                                           |                                                                                                    |                                                                                            |
| Important                          |   |                                           |                                                                                                    | (1997) (1997)                                                                              |
| Chats                              |   |                                           | Welcome to Zoo                                                                                                    | om,                                                                                        |
| No Scheduled                       |   |                                           | simonesav22@gma                                                                                                    | l.com                                                                                      |
| All Mail                           |   |                                           |                                                                                                    |                                                                                            |
| Spam                               |   |                                           | To activate second allocate the body                                                                                                    | - balancia                                                                                 |
| Bin                                |   |                                           | verify your email address. Once activated, you'll ha                                                                                                    | on below to<br>ive full access                                                             |
| Managa labels                      |   |                                           | to Zoom Meetings & Chat.                                                                                                    |                                                                                            |
| di Create new label                |   |                                           |                                                                                                    |                                                                                            |
|                                    |   |                                           |                                                                                                    | - C                                                                                        |
| New meeting                        |   |                                           | ACTIVATE ACCOUNT                                                                                                    |                                                                                            |
| Join a meeting                     |   |                                           |                                                                                                    |                                                                                            |
|                                    |   |                                           |                                                                                                    |                                                                                            |
| Hangouts                           |   |                                           |                                                                                                    |                                                                                            |
| Simone +                           |   |                                           |                                                                                                    |                                                                                            |
|                                    |   |                                           | Button not working? Try pasting this URL into your brox<br>eb.zoom.usiactivate?code=XKtO3qtQ653j0FWio1Kj<br>CrtH5Tto.AG.EdaNpc13g_X289i1H4WCBis3jcKXDo<br>oylphWartMUMC?CbAACMMB, KuKgU+UNCP3gt<br>VXsjT8WYI-eo13PM4PRBrIQ4unOm26ir8w.pl30w_N<br>g.VvO4oS7yZUCkejo3&fr=signup | ser: https://us05w<br>telvv0sjLWLhU4<br>Sy62N2oImG-n0_0<br>K9NsC1DuqkavY<br>SjyrWIGV5sWapG |
| No recent chars<br>Start a new one |   |                                           | QUESTIONS?<br>Visit zoom help center                                                                                                    | >                                                                                          |
|                                    |   |                                           | 000                                                                                                    |                                                                                            |

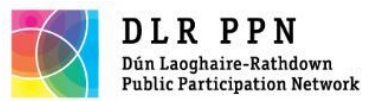

Our Team

Careers

Browser Extension

# Validating Account

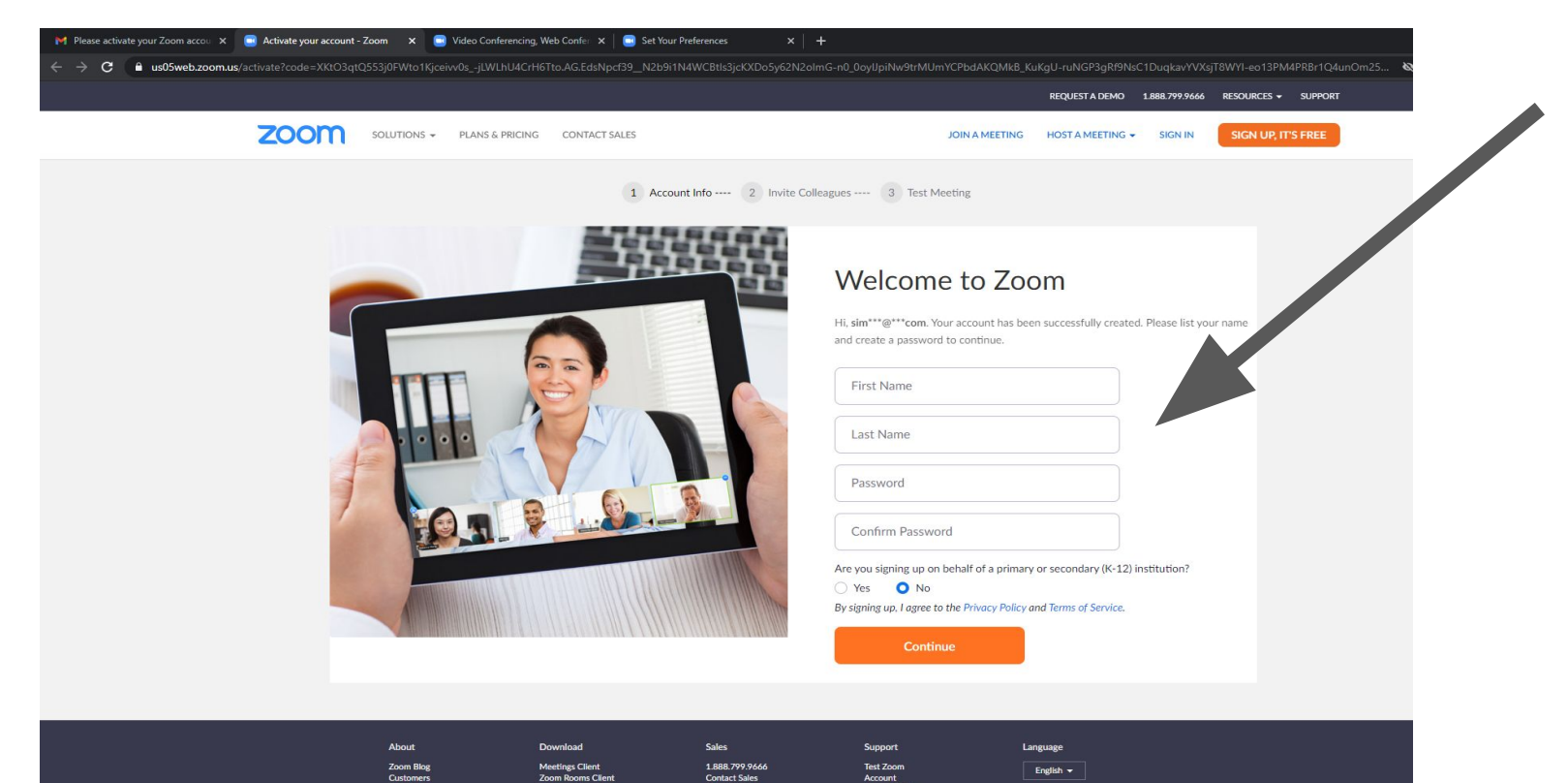

Plans & Pricing

Request a Demo

Support Center

Live Training

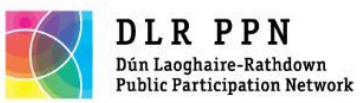

# Protecting the password

| 1 Acount Inform 2 Invite Colleage | agues 3 Test Meeting Welcome to Zoom                                                                                                    |
|-----------------------------------|----------------------------------------------------------------------------------------------------|
|                                   | Hi sim******com. Your account has been successfully created. Please list your name<br>and create a password to continue.<br>Simone<br>Sav<br>Password<br>Password<br>Password<br>Password<br>Password<br>Have at least 8 characters<br>Have at least 8 characters<br>Have at least 8 characters<br>Have at least 8 characters<br>Have at least 8 characters<br>Have at least 8 characters<br>Confirm Password<br>Are you signing up on behalf of a primary or secondary (K-12) institution? |

🗄 💽 🗖 🗄 🚖 🌄 🧔 🥶

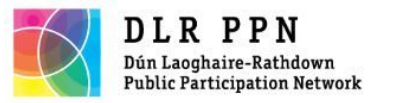

Protecting the password

1. Have a different password than that of your email.

2. The free version of Zoom (described here) does not ask for bank details to open an account.

3. If you receive emails that seem to come from Zoom about the need to pay for this free account, please do not give your personal details (phishing).

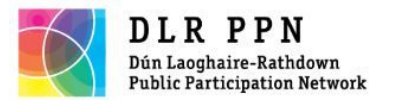

# Setting up

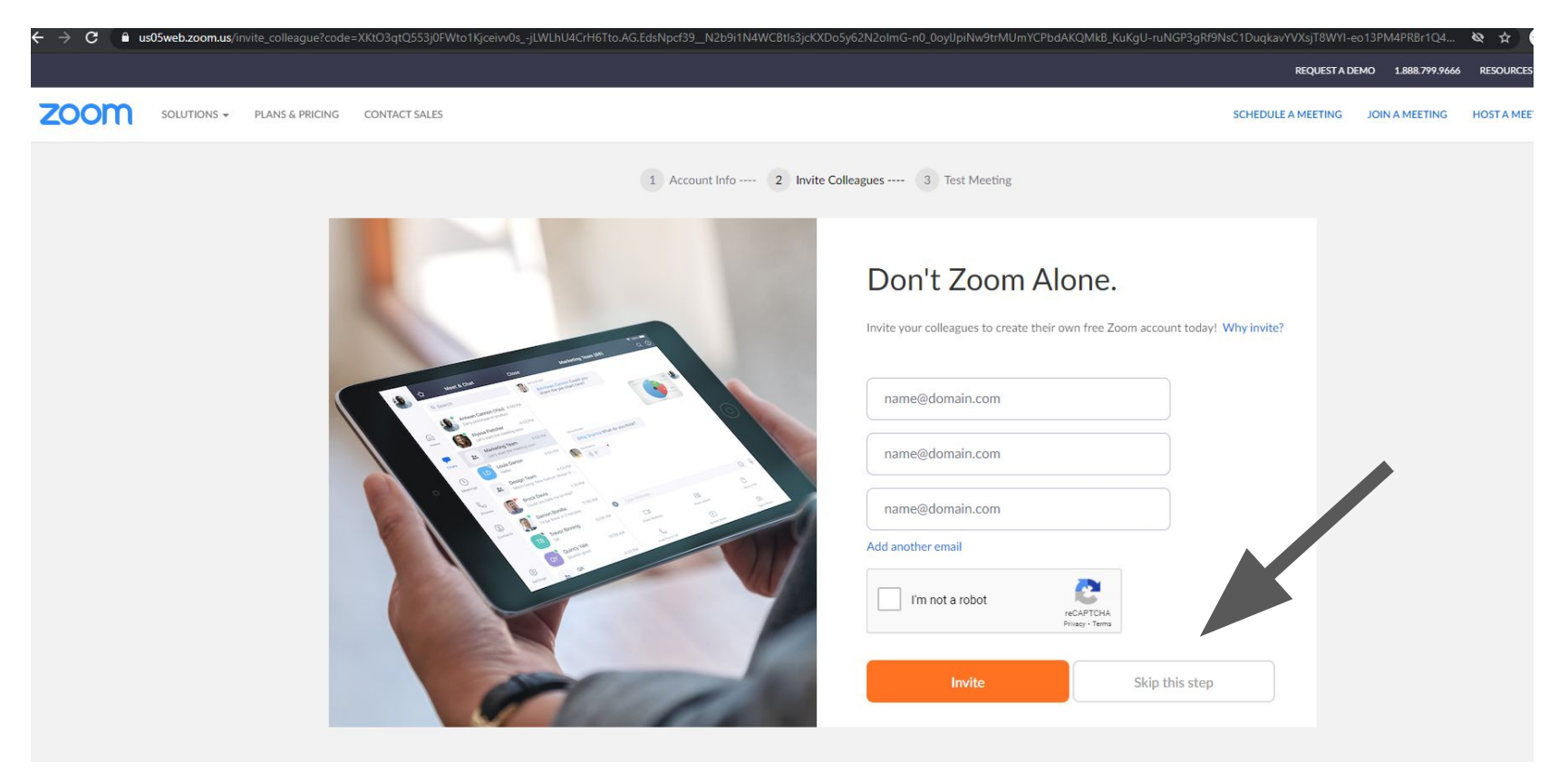

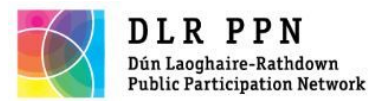

# Setting up

zoom

SOLUTIONS - PLANS & PRICING CONTACT SALES

#### REQUEST A DEMO 1.888.799.9666 RESOURCES - SUPPORT

SCHEDULE A MEETING JOIN A MEETING HOST A MEETING -

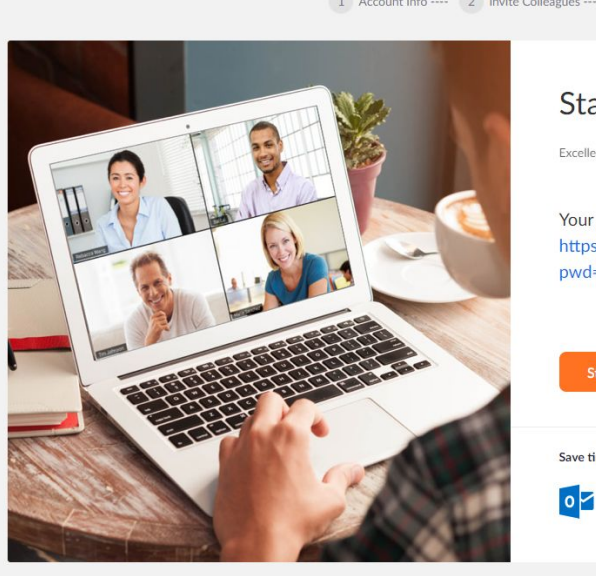

1 Account Info ---- 2 Invite Colleagues ---- 3 Test Meeting

#### Start your test meeting.

Excellent! Now it's time to start meeting.

Your personal meeting url: https://us05web.zoom.us/j/8124688316? pwd=UWc1cTlrSVBCWFR2MFR4WTZmeWhHZz09

Start Meeting Now Go to My Account

#### Save time by scheduling your meetings directly from your calendar.

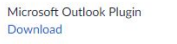

Chrome Extension Download

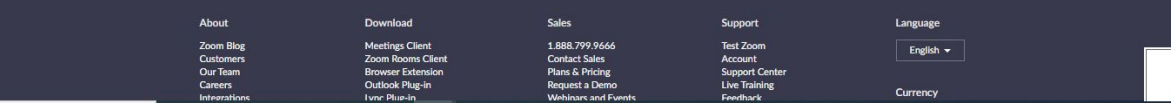

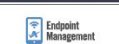

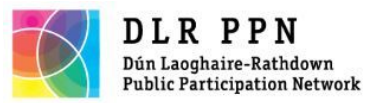

# Setting up

|                                                          |                                      |                                                                                                    |                                                       |                                            | REQUESTA           |  |  |
|----------------------------------------------------------|--------------------------------------|----------------------------------------------------------------------------------------------------|-------------------------------------------------------|--------------------------------------------|--------------------|--|--|
| SOLUTIONS - PLANS & PRI                                  | CING CONTACT SALES                   |                                                                                                    |                                                       |                                            | SCHEDULE A MEETING |  |  |
| ERSONAL Profile Meetings Webinars Recordings             | Change                               | Simone Sav                                                                                                    |                                                       |                                            |                    |  |  |
| Settings<br>DMIN                                         | Personal Meeting ID                  | *** *** *316 Show<br>https://us05web.zoom.us///******316?pwd=****** Show<br>× Use this ID for instant meetings |                                                       |                                            |                    |  |  |
| User Management<br>Room Management<br>Account Management | Sign-In Email                        | sim <sup>***</sup> @gmail.com Show<br>Linked accounts:                                                         |                                                       |                                            |                    |  |  |
| Advanced                                                 | License Type                         | Basic <b>O</b> Upgrade<br>Meeting                                                                              | 100 participants 😡                                    |                                            |                    |  |  |
| Attend Live Training                                     | Language                             | English                                                                                                    |                                                       |                                            |                    |  |  |
| Video Tutorials<br>Knowledge Base                        | Date and Time                        | Time Zone<br>Date Format<br>Time Format                                                                        | (GMT+0:00) Dublin<br>mm/dd/yyyy<br>× Use 24-hour time | Example: 08/15/2011                        |                    |  |  |
|                                                          | Calendar and Contacts<br>Integration | We support the follow                                                                                          | wing services: Google Calendar, M                     | crosoft Exchange, and Microsoft Office 365 |                    |  |  |

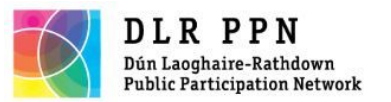

# Logging out

|                                                                   |                                      |                                                                                                    | REQUEST A DEMO 1.888.799.9666 RESOURCES - SUPPORT     |  |
|-------------------------------------------------------------------|--------------------------------------|----------------------------------------------------------------------------------------------------|-------------------------------------------------------|--|
| ZOOM SOLUTIONS - PLA                                              | ANS & PRICING CONTACT SALES          |                                                                                                    | SCHEDULE A MEETING JOIN A MEETING HOST A MEETING -    |  |
| PERSONAL<br>Profile<br>Meetings<br>Webinars<br>Recordings         | Change                               | Simone Sav                                                                                                    | Simone Sav BASIC<br>simonesav22@gmail.com<br>SIGN OUT |  |
| Settings ADMIN User Management Room Management Account Management | Personal Meeting ID                  | ******* 316 Show<br>https://us05web.zoom.us/j/******316?pwd=******* Show<br>× Use this ID for instant meetings                                            | Edit                                                  |  |
|                                                                   | Sign-In Email                        | sim***@gmail.com Show Linked accounts:                                                                                                    | Edit                                                  |  |
| > Advanced                                                        | License Type                         | Basic O Upgrade<br>Meeting 100 participants O                                                                                                    |                                                       |  |
| Attend Live Training                                              | Language                             | English                                                                                                    | Edit                                                  |  |
| Video Tutorials<br>Knowledge Base                                 | Date and Time                        | Time Zone         (GMT+0:00) Dublin           Date Format         mm/dd/yyyy         Example: 08/15/2011           Time Format         × Use 24-hour time | Edit                                                  |  |
|                                                                   | Calendar and Contacts<br>Integration | We support the following services: Google Calendar, Microsoft Exchange, and Microsoft Office 365<br>Configure Calendar and Contacts Service               | 0                                                     |  |
| P Type here to search                                             | Ħ 💽 🔚 📻                              | 💼 😨 🦻 💁                                                                                                    | へ 提 d <sub>w</sub> ENG 16:35                          |  |

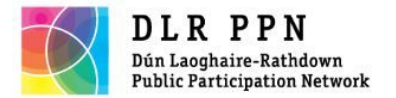

## Download Zoom App

#### Search 'Zoom' through Google search, click on Download

| YouTube | Ҟ Map | s M | Gmail    | <b>1</b> | News   |        |          |        |          |    |     |
|---------|-------|-----|----------|----------|--------|--------|----------|--------|----------|----|-----|
| 2       | zoor  | n   |          |          |        |        |          |        | $\times$ | Ļ  | Q   |
|         | Q AI  |     | ) Images | (        | I News | ⊘ Maps | ▶ Videos | : More | Settings | Тс | ols |

About 1,490,000,000 results (0.67 seconds)

https://zoom.us -

#### Zoom: Video Conferencing, Web Conferencing, Webinars ...

**Zoom** is the leader in modern enterprise video communications, with an easy, reliable cloud platform for video and audio conferencing, chat, and webinars ... You've visited this page many times. Last visit: 30/11/20

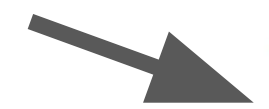

#### Sign In

Zoom is the leader in modern enterprise video ...

#### Download

Download from Google Play Download from Zoom ...

#### Meetings

Zoom Meetings syncs with your calendar system and delivers ...

#### Joining a meeting

Windows | Mac. Open the Zoom desktop client. Join a meeting ...

#### Plans & Pricing

Interested in a Zoom Pro plan? From small teams to larger ...

#### Support

Zoom Help Center - Technical Support - Account & Admin - ...

More results from zoom.us »

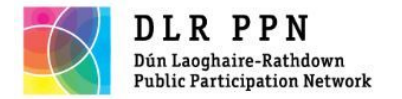

# Download Zoom App

## Select first option (second option works as well for laptops). For tablets and phones select Android

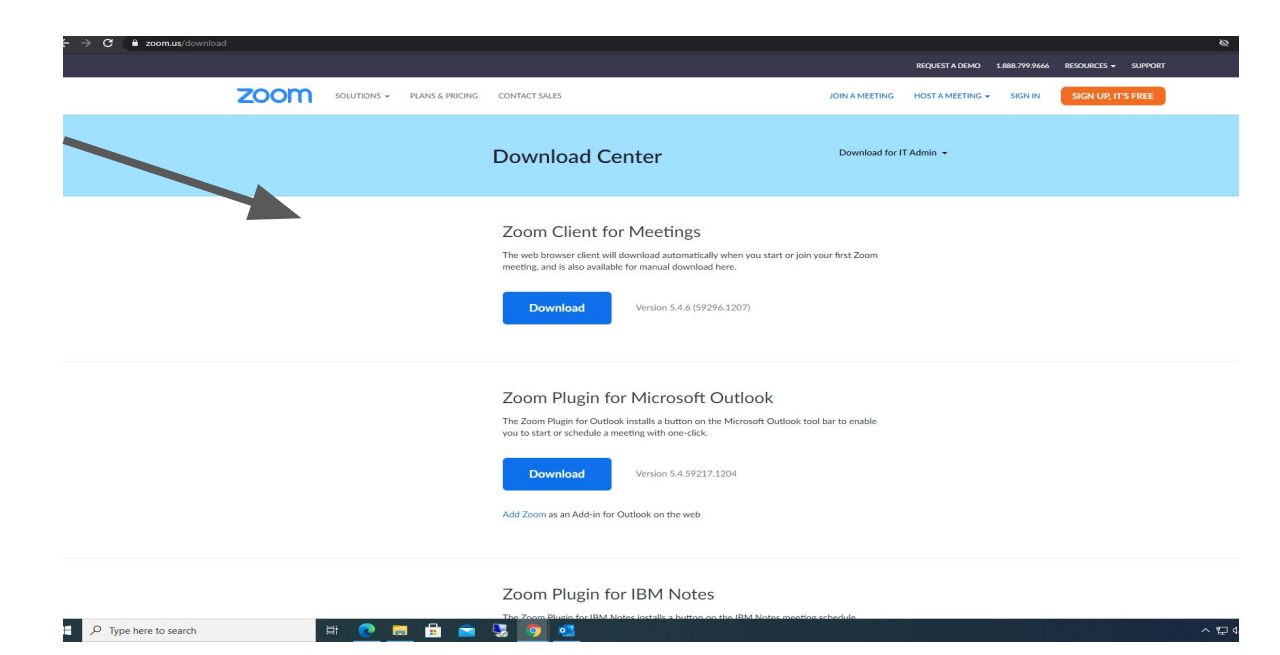

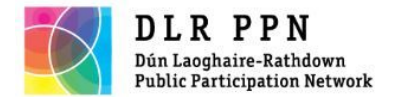

# Download Zoom App

#### Click on the small tab that appears at the bottom.

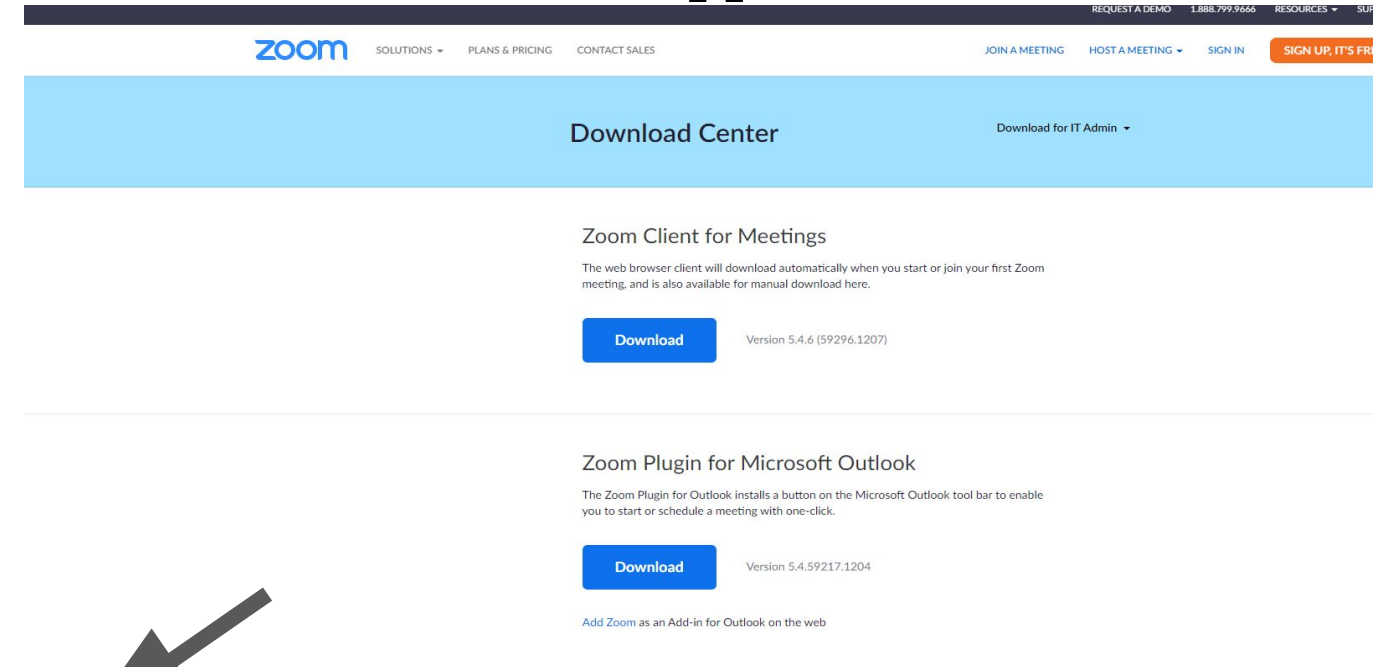

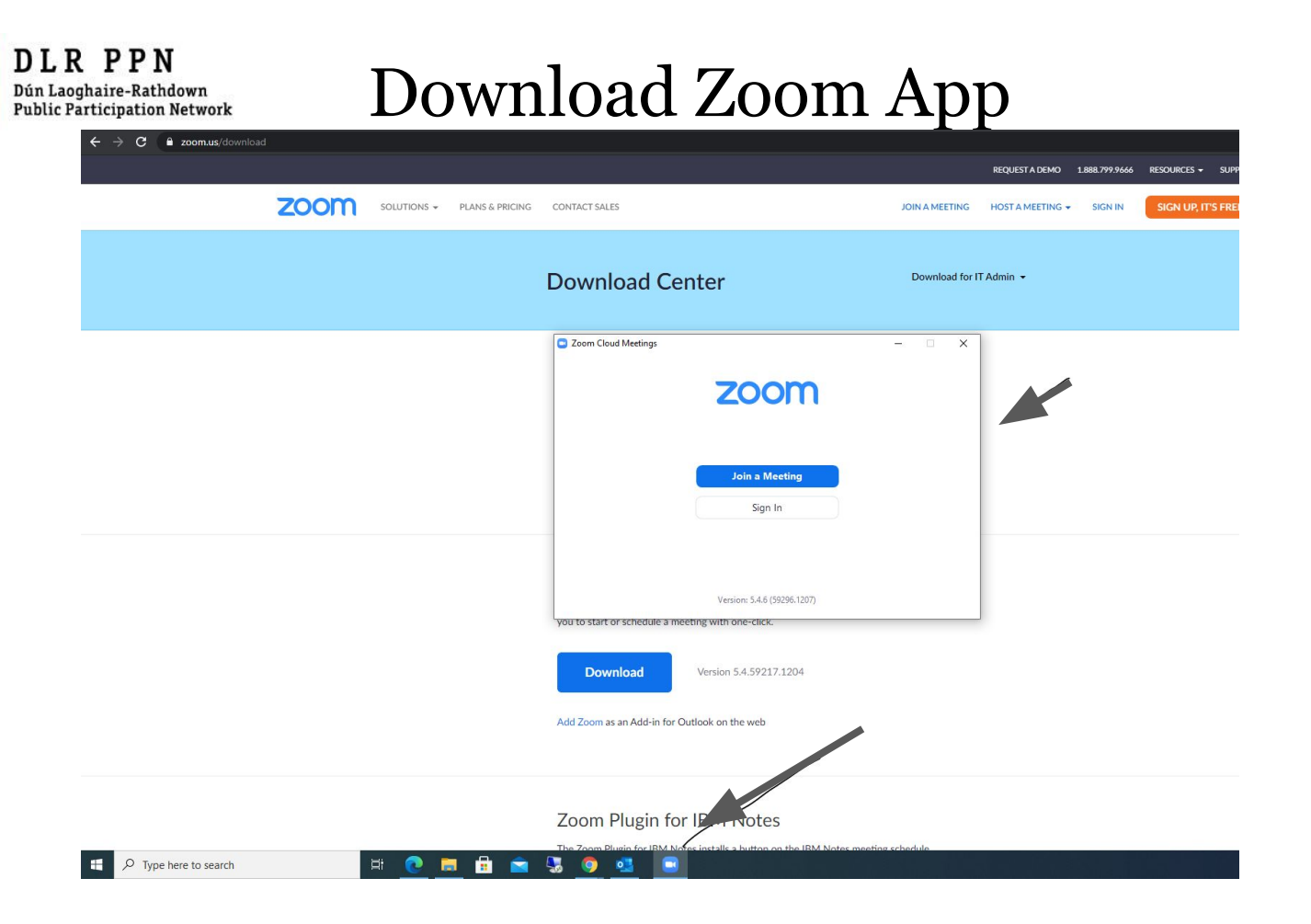

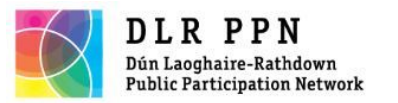

# Questions?

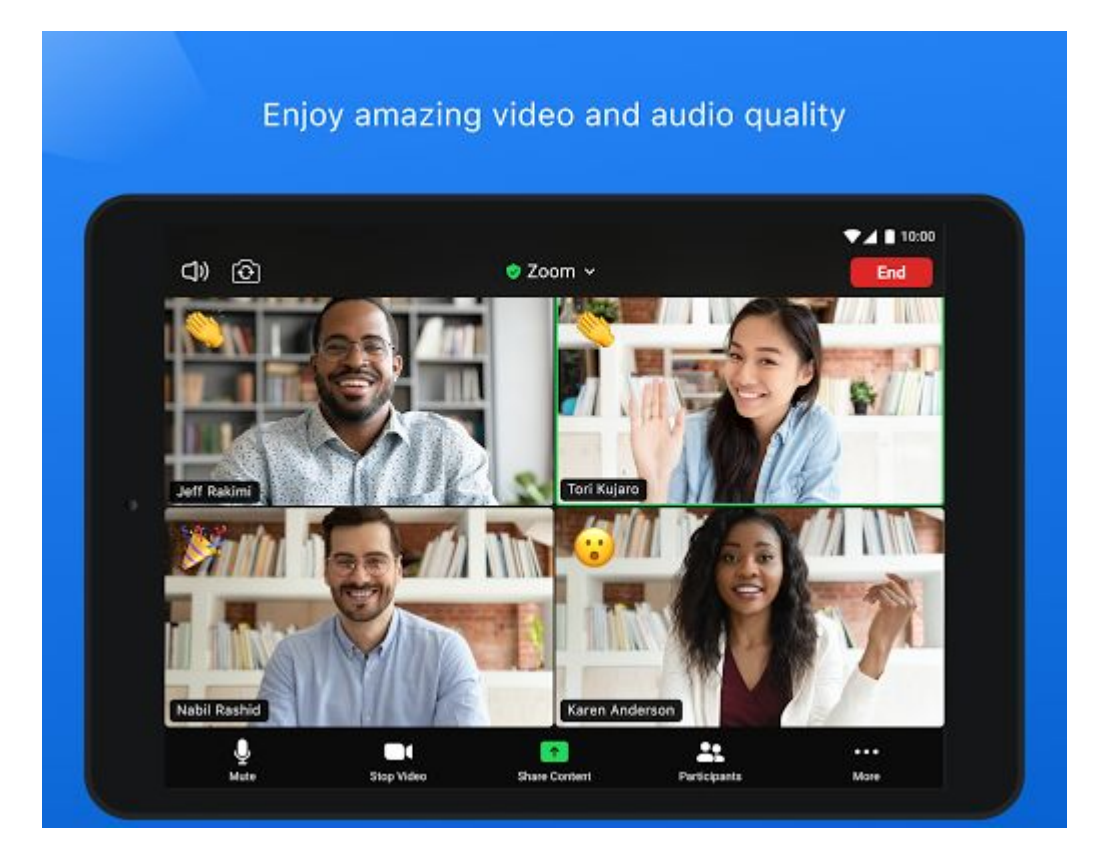

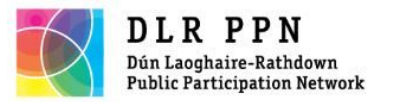

## Observations

- There are several ways to make sure tasks are done
- We are showing one of the basic ways to use Zoom
- Zoom Account settings are where you control many functions before you set the meeting up and start it.
- For the free account, meetings end after 40 minutes.

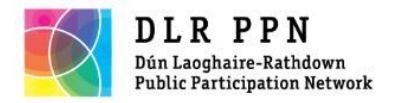

#### Zoom Account

| zoom                                                                                                    | Solutions 🗸 | PLANS & PRICING | CONTACT SALES          |                    |                    |                     | SCHEDULE A MEETING | JOIN A MEETING | HOST A MEETING 👻 |  |
|----------------------------------------------------------------------------------------------------|-------------|-----------------|------------------------|--------------------|--------------------|---------------------|--------------------|----------------|------------------|--|
| PERSONAL<br>Profile<br>Meetings<br>Webinars<br>Recordings                                                                      |             |                 | Change                 | Simone Sav         |                    |                     |                    | /              | Edit             |  |
| Settings                                                                                                    |             | Pe              | ersonal Meeting ID     |                    |                    | Edit                |                    |                |                  |  |
| <ul> <li>&gt; User Management</li> <li>&gt; Room Management</li> <li>&gt; Account Management</li> <li>&gt; Advanced</li> </ul> | Si          | gn-In Email     | sim***@gmail.com Show  | v                  |                    |                     |                    | Edit           |                  |  |
|                                                                                                    | Lie         | cense Type      | Basic <b>O</b> Upgrade | 100 participants 😡 |                    |                     |                    |                |                  |  |
| Attend Live Training                                                                                                    | z           | La              | anguage                | English            |                    |                     |                    |                | Edit             |  |
| Video Tutorials                                                                                                    |             | Da              | ate and Time           | Time Zone          | (GMT+0:00) Dublin  | 5                   |                    |                | Edit             |  |
|                                                                                                    |             |                 |                        | Time Format        | × Use 24-hour time | Example: 06/15/2011 |                    |                |                  |  |

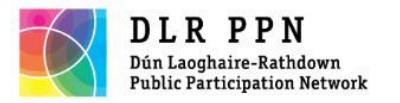

#### Zoom Account

For beginner level, the most important features on the page:

- 1. Meetings
- 2. Settings
- 3. Account icon
- 4. Editing function including upgrading

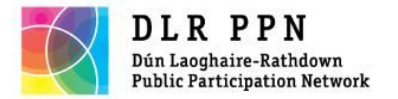

# Scheduling a meeting

#### - Click on 'Meeting', and then 'Schedule a meeting'

|                        | PLANS & PRICING CONTACT SALES                  |                                                                                                    | SCHEDULE A MEETING JOIN A MEETING HOST A MEETING + |
|------------------------|------------------------------------------------|----------------------------------------------------------------------------------------------------|----------------------------------------------------|
| PERSONAL               | Meetings                                       |                                                                                                    | Get Training                                       |
| Profile<br>Meetings    | Upcoming Previous Personal Room Meeting Templa | tes                                                                                                  |                                                    |
| Webinars               | 🛱 Start Time to End Time                       |                                                                                                    | Schedule a Meeting                                 |
| Recordings<br>Settings |                                                |                                                                                                    |                                                    |
| ADMIN                  |                                                | The user does not have any upcoming meetings.<br>To schedule a new meeting click Schedule a Meeting. |                                                    |
| > User Management      |                                                |                                                                                                    |                                                    |
| > Room Management      |                                                |                                                                                                    |                                                    |
| > Account Management   |                                                |                                                                                                    |                                                    |
| > Advanced             |                                                |                                                                                                    |                                                    |

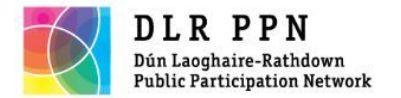

Scheduling a meeting

#### Settings to choose from : Time and date

|                                     | PLANS & PRICING CONTACT SALES |                                                                                          | SCHEDULE A MEETING | JOIN A MEETING | HOST A MEETING |
|-------------------------------------|-------------------------------|------------------------------------------------------------------------------------------|--------------------|----------------|----------------|
| PERSONAL                            | My Meetings > Schedule a Meet | ting                                                                                     |                    |                |                |
| Profile                             | Schodulo a Monting            |                                                                                          |                    |                |                |
| Meetings                            | Schedule a Meeting            |                                                                                          |                    |                |                |
| Webinars                            | Торіс                         | My Meeting                                                                               |                    |                |                |
| Recordings                          | Description (Optional)        | Enter your meeting description                                                           |                    |                |                |
| Settings                            |                               |                                                                                          |                    |                |                |
|                                     |                               |                                                                                          |                    |                |                |
| DMIN                                | When                          | 12/15/2020 mm 10:00 · PM ·                                                               |                    |                |                |
| User Management                     |                               |                                                                                          |                    |                |                |
| <ul> <li>Room Management</li> </ul> | Duration                      |                                                                                          |                    |                |                |
| > Account Management                |                               | Your Zoom Basic plan has a 40-minute time limit on meetings with 3 or more participants. |                    |                |                |
| > Advanced                          |                               | Upgrade now to enjoy unlimited group meetings.Upgrade Now Do not show this message again |                    |                |                |
|                                     |                               |                                                                                          |                    |                |                |
|                                     | Time Zone                     | (GMT+0:00) Dublin v                                                                      |                    |                |                |
| Attend Live Training                |                               | Recurring meeting                                                                        |                    |                |                |
| Video Tutorials                     |                               |                                                                                          |                    |                |                |
| Knowledge Base                      | Meeting ID                    | Generate Automatically     O Personal Meeting ID 812 468 8316                            |                    |                |                |
|                                     |                               |                                                                                          |                    |                |                |
|                                     | Security                      | Passcode a PjLf1S                                                                        |                    |                | (              |
|                                     |                               | Only users who have the invite link or passcode can join the meeting                     |                    |                |                |

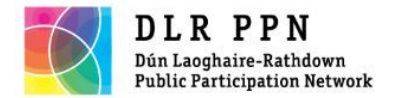

Scheduling a meeting

#### Select your preferences and click on 'Save'

| ZOOM SOLUTIONS - PLA | NS & PRICING CONTACT SALES |                                                                                                    | SCHEDULE A MEETING | JOIN A MEETING | HOST A MEETING 👻 |  |
|----------------------|----------------------------|----------------------------------------------------------------------------------------------------|--------------------|----------------|------------------|--|
|                      |                            |                                                                                                    |                    |                |                  |  |
|                      | Security                   | <ul> <li>Passcode          <ul> <li>PjLf1S</li> <li>Only users who have the invite link or passcode can join the meeting</li> <li>Waiting Room</li> <li>Only users admitted by the host can join the meeting</li> </ul> </li> </ul>  |                    |                |                  |  |
| Video                |                            | Host O on O off<br>Participant O on O off                                                                                                    |                    |                |                  |  |
|                      | Meeting Options            | <ul> <li>Allow participants to join anytime</li> <li>Mute participants upon entry 12</li> <li>Automatically record meeting on the local computer</li> <li>Approve or block entry to users from specific regions/countries</li> </ul> |                    |                |                  |  |
|                      |                            | Save Cancel                                                                                                    |                    |                |                  |  |

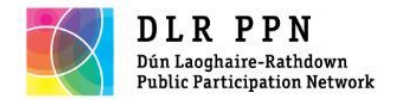

# Copy invitation

#### Click on 'Copy Invitation'

| ZOOM SOLUTIONS - PLAN | IS & PRICING CONTACT SALES      |                                             |                                |                                                        | SCHEDULE A MEETING          | JOIN A MEETING       | HOST A MEETING 👻    | - |
|-----------------------|---------------------------------|---------------------------------------------|--------------------------------|--------------------------------------------------------|-----------------------------|----------------------|---------------------|---|
| PERSONAL              | My Meetings > Manage "My Meetin | g"                                          |                                |                                                        |                             |                      |                     |   |
| Profile               |                                 |                                             |                                |                                                        |                             |                      | Start this Meeting  |   |
| Meetings              | Торіс                           | My Meeting                                  |                                |                                                        |                             |                      |                     |   |
| Webinars              | Time                            | Dec 15, 2020 10:00 PM Dublin                |                                |                                                        |                             |                      |                     |   |
| Recordings            |                                 | Add to Google Calendar                      | Outlook Calendar (.ics)        | Yahoo Calendar                                         |                             |                      |                     |   |
| Settings              |                                 |                                             |                                |                                                        |                             |                      |                     |   |
| ADMIN                 | Meeting ID                      | 880 2765 9428                               |                                |                                                        |                             |                      |                     |   |
| > User Management     | Security                        | ✓ Passcode ****** Show                      | $\times$ Waiting Room          |                                                        |                             |                      |                     |   |
| > Room Management     |                                 |                                             |                                |                                                        |                             |                      | <b></b>             |   |
| > Account Management  | Invite Link                     | https://us05web.zoom.us/j/880276            | 59428?pwd=OTcwVDhLang0eXFtWX   | QxWVphS1krUT09                                         |                             |                      | Copy Invitation     |   |
| > Advanced            | Video                           | Host                                        | Off                            |                                                        |                             |                      |                     |   |
|                       |                                 | Participant                                 | Off                            |                                                        |                             |                      |                     |   |
| Attend Live Training  | Meeting Options                 | $\times$ Allow participants to join anytime | e                              |                                                        |                             |                      |                     |   |
| Video Tutorials       |                                 | × Mute participants upon entry 🛽            |                                |                                                        |                             |                      |                     |   |
| Knowledge Base        |                                 | $\times$ Automatically record meeting on    | the local computer             |                                                        |                             |                      |                     |   |
|                       |                                 | $\times$ Approve or block entry to users f  | rom specific regions/countries |                                                        |                             |                      |                     |   |
|                       | Start Edit Delete               | Save as Template                            |                                | Want to invite view-only participants or broadcast the | event to up to 10000 partie | cipants? Convert thi | is Meeting to a Web | 5 |

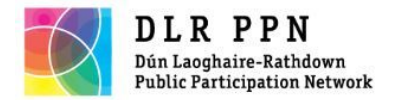

#### Click on 'Copy Meeting Invitation'

| ZOOM SOLUTIONS - PLANS & PRICING CONTACT SALES            |                                               |                                                                                                    |  | JOIN A MEETING | HOST A MEETING +   |
|-----------------------------------------------------------|-----------------------------------------------|----------------------------------------------------------------------------------------------------|--|----------------|--------------------|
| PERSONAL<br>Profile<br>Meetings                           | My Meetings > Manage "My Meeting"<br>Topic My | Copy Meeting Invitation ×                                                                                                    |  |                | Start this Meeting |
| Webinars<br>Recordings<br>Settings                        | Time Do<br>Ad                                 | Meeting Invitation<br>Simone Sav is inviting you to a scheduled Zoom meeting.<br>Topic: My Meeting<br>Time: Dec 15, 2020 10:00 PM Dublin |  |                |                    |
| ADMIN                                                     | Meeting ID 88                                 | Join Zoom Meeting<br>https://us05web.zoom.us/j/88027659428?<br>pwd=OTcwVDhLang0eXFtWXQxWVphS1krUT09                                      |  |                |                    |
| Room Management     Account Management                    | Invite Link htt                               | Meeting ID: 880 2765 9428<br>Passcode: PjLf1S                                                                                            |  |                | Copy Invitation    |
| > Advanced                                                | Video Ho<br>Pa                                |                                                                                                    |  |                |                    |
| Attend Live Training<br>Video Tutorials<br>Knowledge Base | Meeting Options                               | Copy Meeting Invitation Cancel                                                                                                    |  |                |                    |

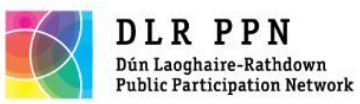

# Copy invitation

| ZOOM SOLUTIONS - PLAN                                        | S & PRICING CONTACT SALES         |                                                                                                    | SCHEDULE A MEETING JOIN A MEETING | HOST A MEETING +   |
|--------------------------------------------------------------|-----------------------------------|----------------------------------------------------------------------------------------------------|-----------------------------------|--------------------|
| ERSONAL                                                      | My Meetings > Manage "My Meeting" |                                                                                                    |                                   |                    |
| Meetings                                                     | Topic M                           | Copy Meeting Invitation ×                                                                              |                                   | Start this Meeting |
| Webinars<br>Recordings                                       | Time Do                           | Meeting Invitation Simone Sav is inviting you to a scheduled Zoom meeting.                             |                                   |                    |
| Settings                                                     | AC                                | Topic: My Meeting<br>Time: Dec 15, 2020 10:00 PM Dublin                                                |                                   |                    |
| IDMIN                                                        | Meeting ID 88                     | Join Zoom Meeting<br>https://us05web.zoom.us/j/88027659428?<br>nwde-DrawDbi.arofeXFRWXDxWVnbS1krt.ITD9 |                                   |                    |
| <ul> <li>User Management</li> <li>Room Management</li> </ul> | Security 🗸                        | Meeting ID: 880 2765 9428<br>Passcode: PjLf15                                                          |                                   |                    |
| > Account Management                                         | Invite Link ht                    |                                                                                                    | c                                 | Copy Invitation    |
| > Advanced                                                   | Video Ho<br>Pa                    |                                                                                                    |                                   |                    |
| Attend Live Training                                         | Meeting Options ×                 |                                                                                                    |                                   |                    |
| Video Tutorials<br>Knowledge Base                            |                                   | Copy Meeting Invitation Cancel                                                                         |                                   |                    |
|                                                              | × /                               | Approve or block entry to users from specific regions/countries                                        |                                   |                    |

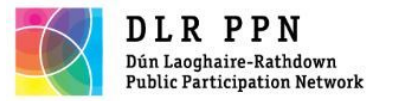

## Send invitation

# Email to the person(s) you wish to send it to by right clicking on the mouse and selecting PASTE

Simone Sav is inviting you to a scheduled Zoom meeting.

Topic: My Meeting

Time: Dec 15, 2020 10:00 PM Dublin

Join Zoom Meeting

https://us05web.zoom.us/j/88027659428?pwd=OTcwVDhLang0eXFtWXQxWVphS1krUT09

Meeting ID: 880 2765 9428

Passcode: PjLf1S

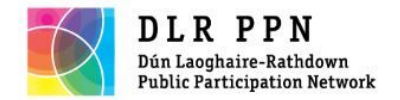

# Starting a meeting

#### To start the meeting, click on 'Start the Meeting'

| ZOOM SOLUTIONS - PLA                    | ANS & PRICING CONTACT SALES                |                                                                                                    |                                            | SCHEDULE A MEETING | JOIN A MEETING | HOST A MEETING 🗸 💄 |
|-----------------------------------------|--------------------------------------------|----------------------------------------------------------------------------------------------------|--------------------------------------------|--------------------|----------------|--------------------|
| PERSONAL<br>Profile<br>Meetings         | My Meetings > Manage "My Meeting"<br>Topic | My Meeting                                                                                          |                                            |                    |                | Start this Meeting |
| Webinars<br>Recordings<br>Settings      | Time                                       | Dec 15, 2020 10:00 PM Dublin<br>Add to Google Calendar                                              | 💽 Outlook Calendar (.ics) 😯 Yahoo Calendar |                    |                |                    |
| ADMIN                                   | Meeting ID                                 | 880 2765 9428                                                                                       |                                            |                    |                |                    |
| > User Management                       | Security                                   | ✓ Passcode ****** Show                                                                              | $\times$ Waiting Room                      |                    |                |                    |
| Account Management                      | Invite Link                                | https://us05web.zoom.us/j/880276                                                                    | 59428?pwd=OTcwVDhLang0eXFtWXQxWVphS1krUT09 |                    |                | Copy Invitation    |
| > Advanced                              | Video                                      | Host<br>Participant                                                                                 | Off                                        |                    |                |                    |
| Attend Live Training<br>Video Tutorials | Meeting Options                            | <ul> <li>× Allow participants to join anytime</li> <li>× Mute participants upon entry 12</li> </ul> |                                            |                    |                |                    |
| Knowledge Base                          |                                            | <ul> <li>× Automatically record meeting on</li> <li>× Approve or block entry to users fr</li> </ul> | the local computer                         |                    |                |                    |

Save as Template

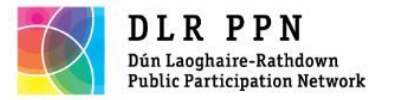

# If you do not have Zoom app downloaded, this message will appear zoom

Once you install Zoom Client, click Launch Meeting below

Launch Meeting

Don't have Zoom Client installed? Download Now

Copyright ©2020 Zoom Video Communications, Inc. All rights reserved. Privacy & Legal Policies

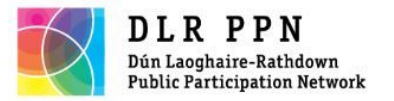

# **Opening Meeting**

## If you have Zoom app downloaded, click on 'Open'

o # 💽 🚍 🛱 🕿 🐺 🧿 🦧 🔼

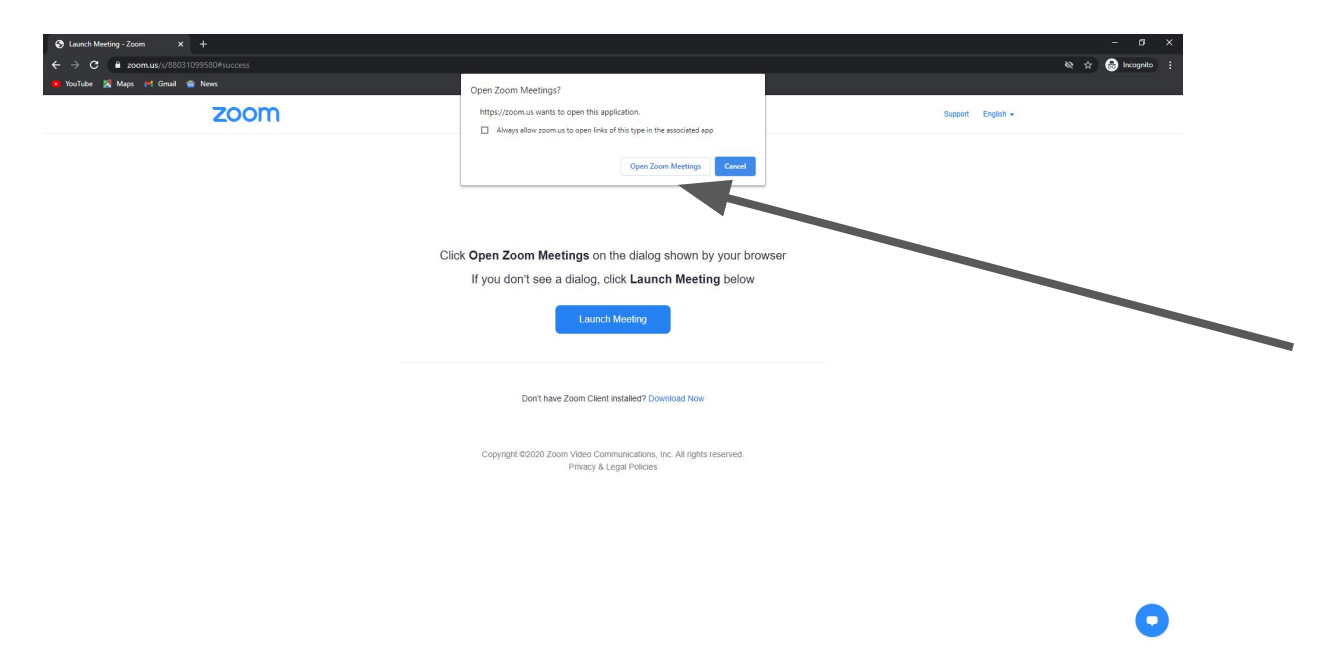

🕜 ^ 🖗 📥 🚜 🕸 ENG

🗄 🔎 Type here to search

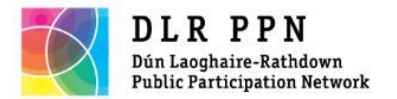

# Start of meeting

#### Click on 'Join with Computer Audio'

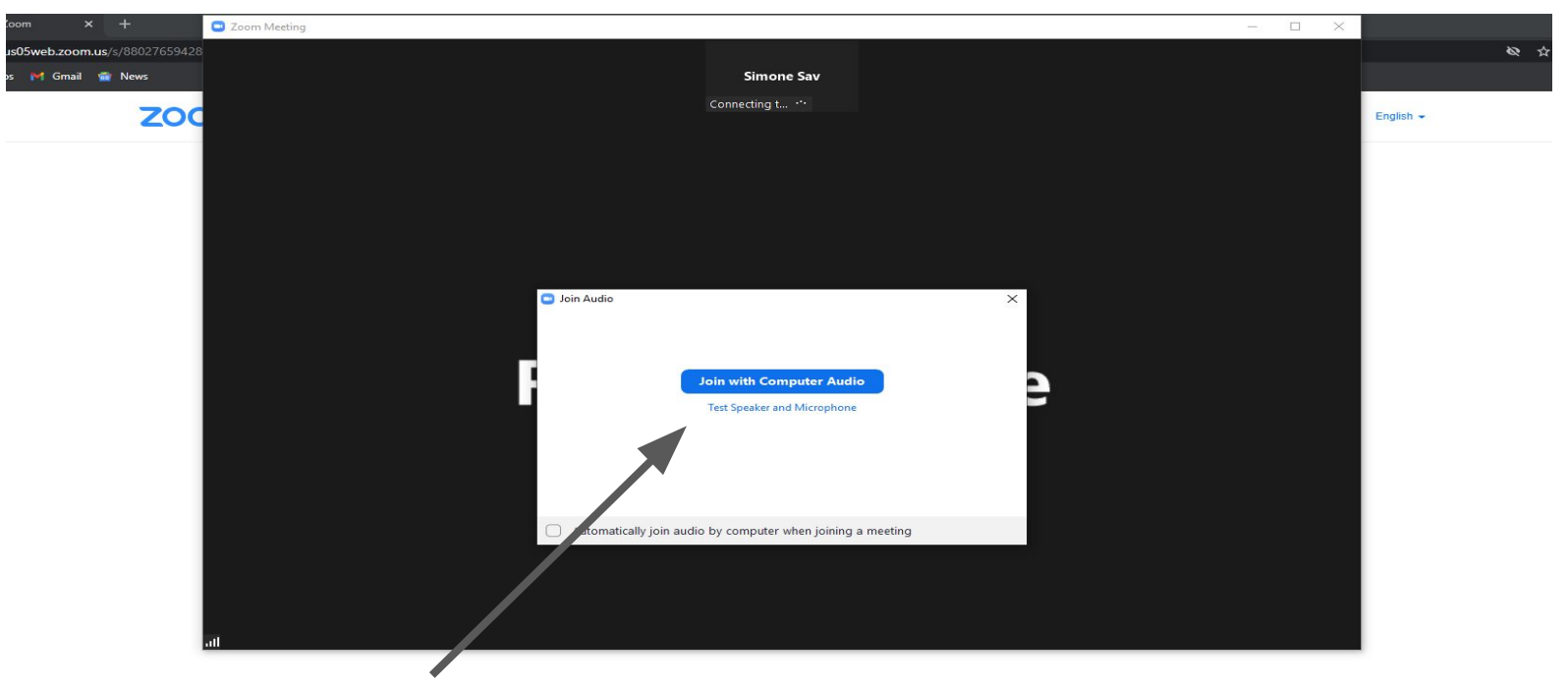

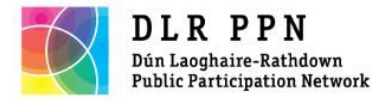

# Important tip

# If you click on something else on your computer, Zoom window will be made small. To get back to the Zoom screen, click on the green arrow on the small window or the Zoom icon.

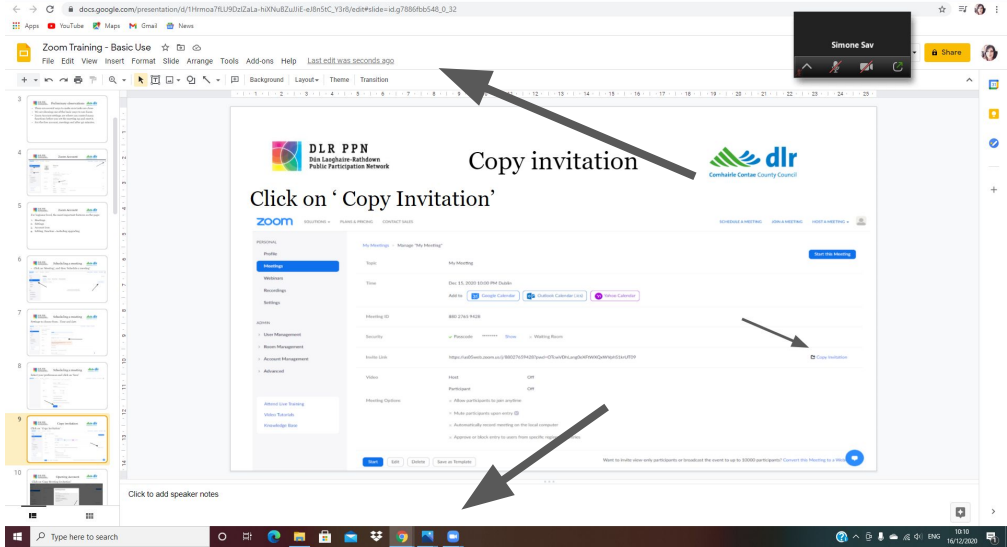

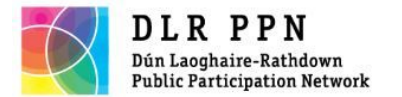

Meeting functions

#### Blank screen - no video on

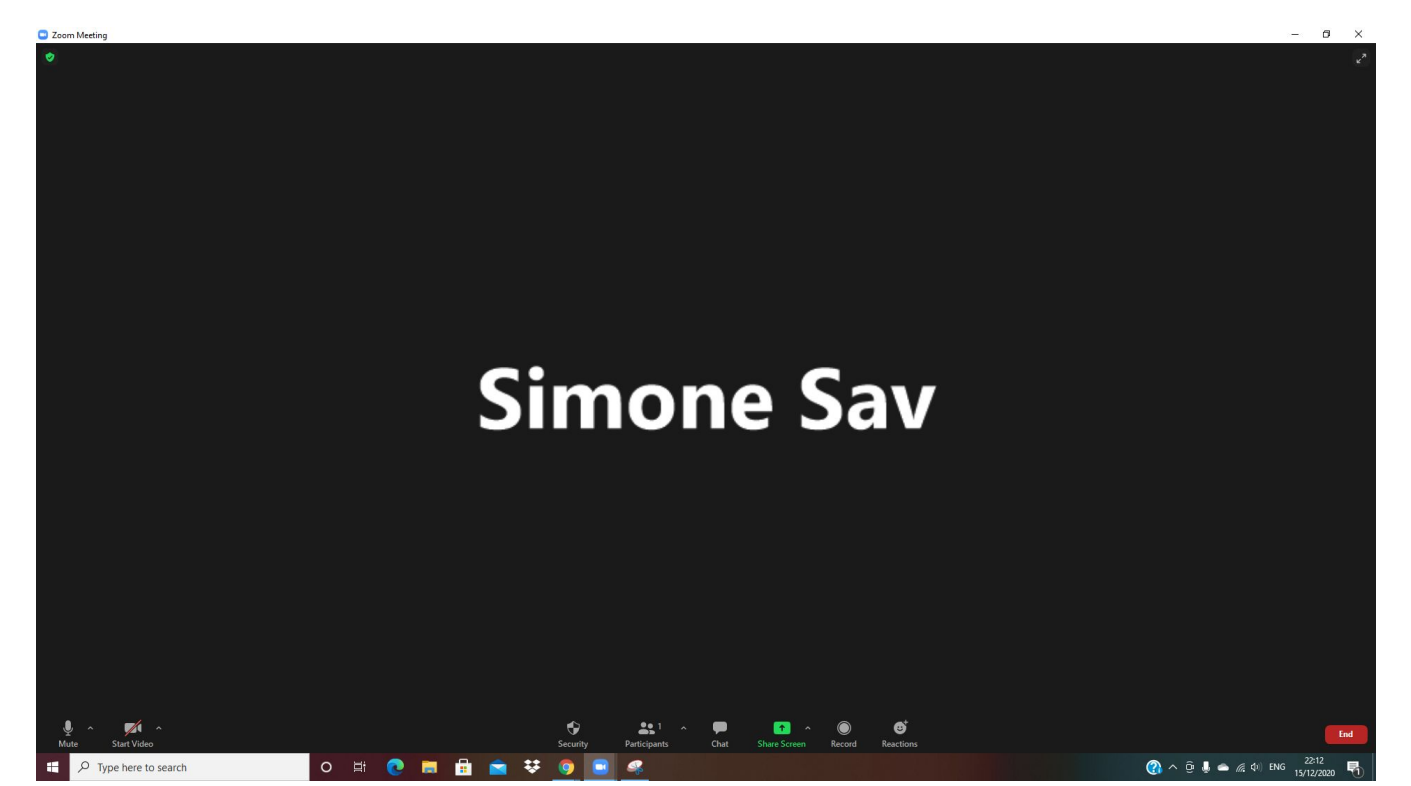

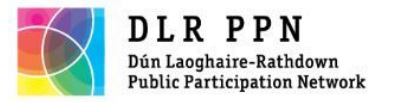

## Zoom functions

To mute, click the icon once. To start/ stop video, click the icon once

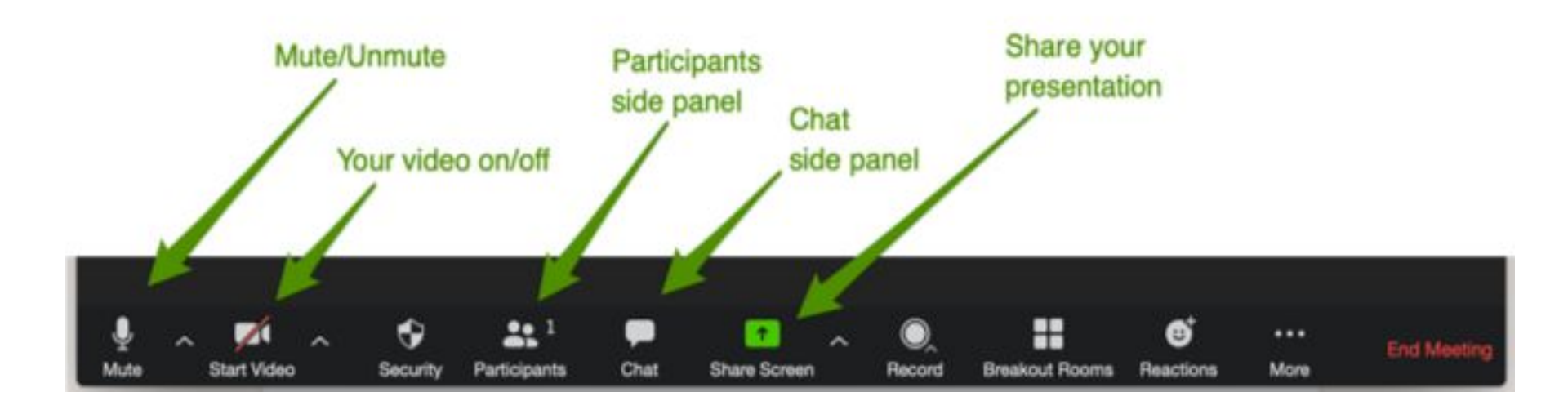

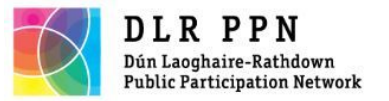

# Tip about Zoom functions

The horizontal list with functions will sometimes disappear. To see it again, move around the cursor/ mouse to the bottom of the screen.

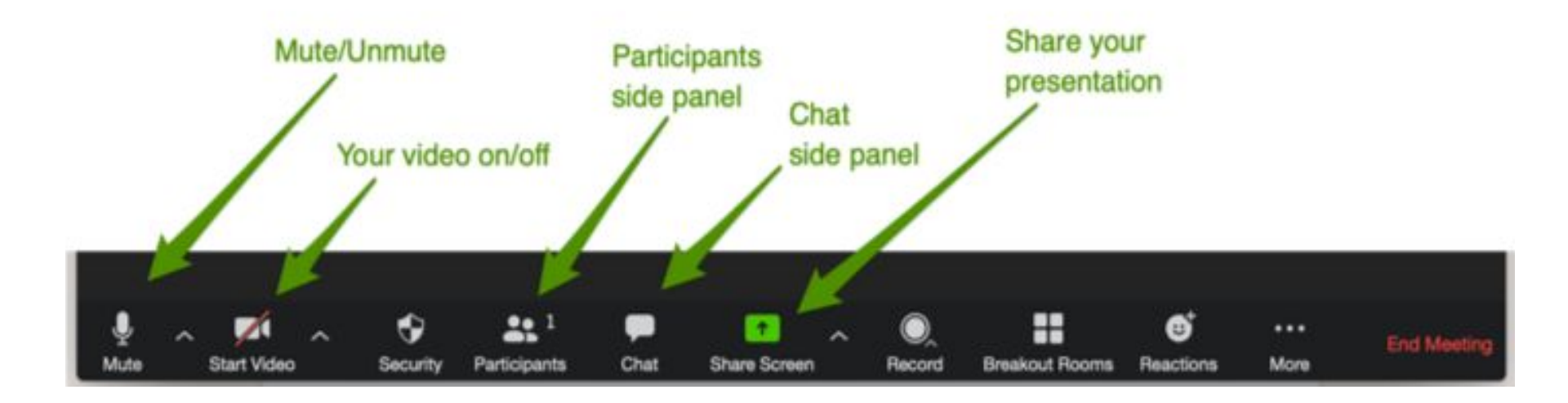

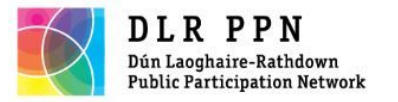

# List of Participants

If you want to see the list of participants, click on 'Participants' once. A tab will open on the right hand side.

To close the list, please click on the 'x' and then select 'Close'

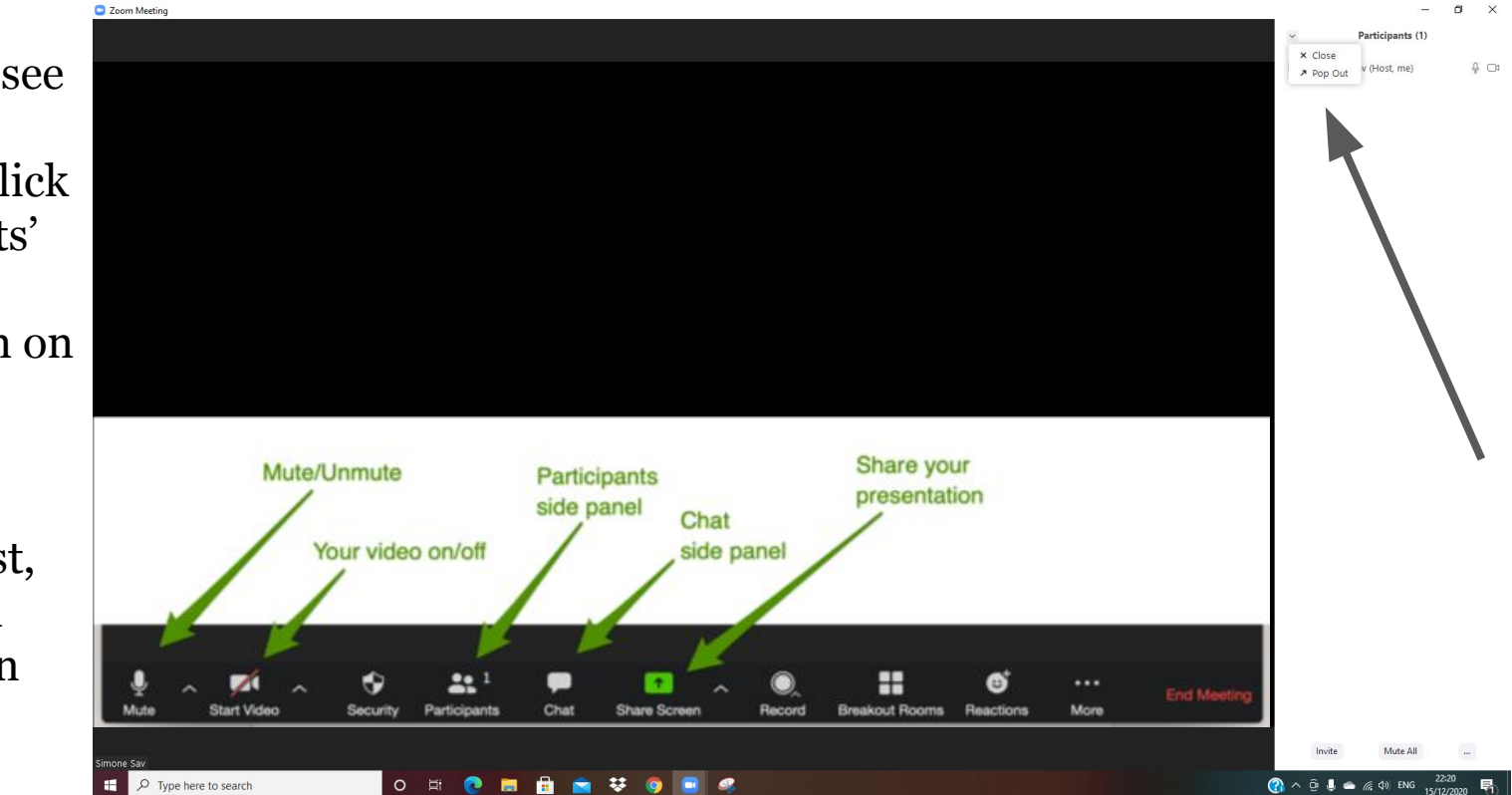

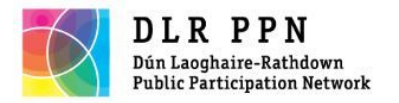

# Sharing screen

To share your screen , please click the green arrow button.

Click once on the window you would like to share.

Click 'Share'

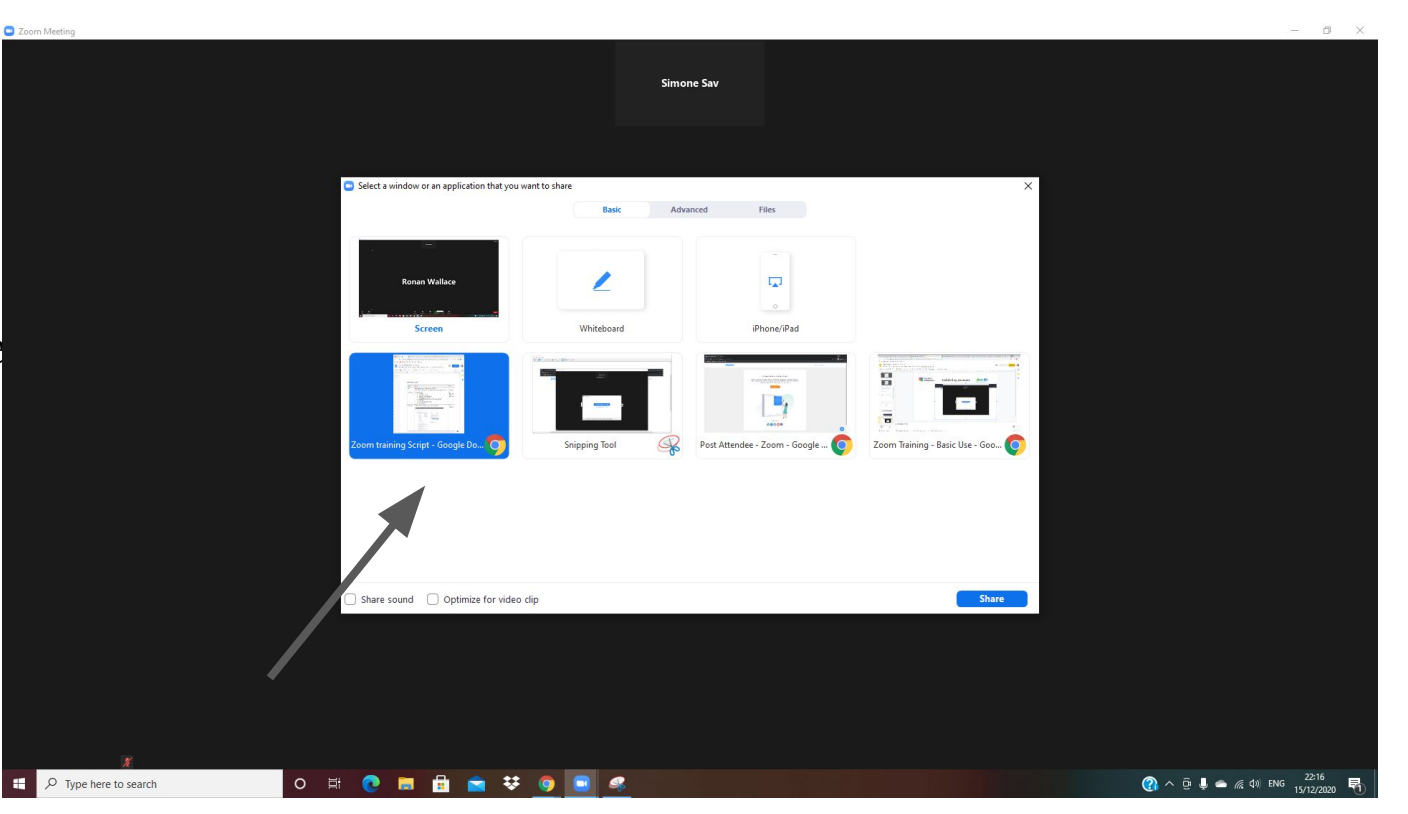

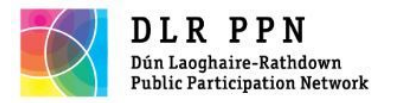

# End sharing screen

To stop sharing, please click on the red button 'Stop share'

Make sure you have what you want to show ready beforehand.

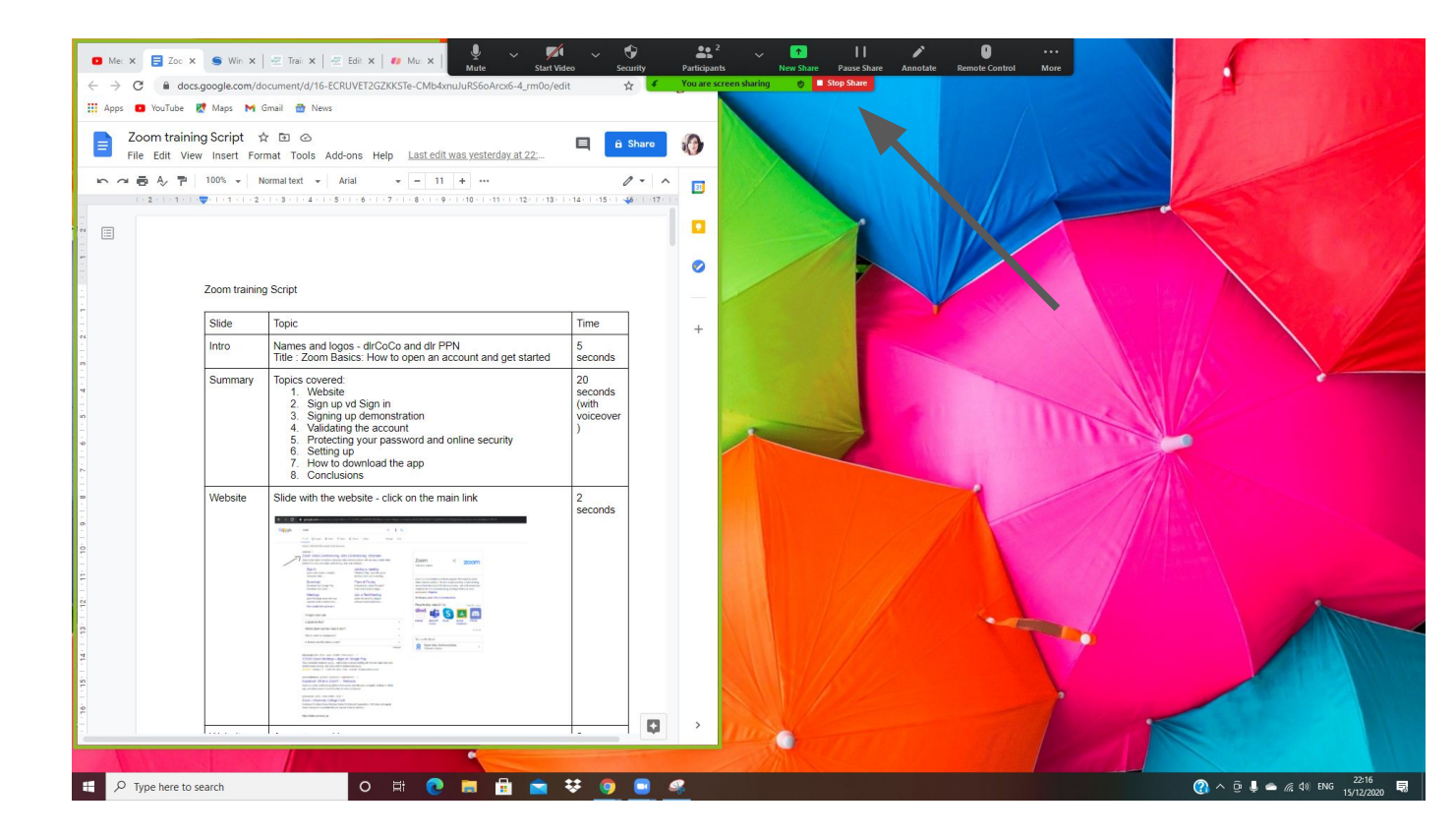

![](_page_52_Picture_0.jpeg)

# Share a video

Click once on the Video window you would like to share.

Enable the "Share computer sound" and "Optimize Screen Sharing for Video Clip" setting. Then, click Share.

![](_page_52_Figure_4.jpeg)

![](_page_53_Picture_0.jpeg)

# Tip on sharing screen

Sometimes, if you want to share the screen on a longer document, or a list, the other participants will not be able to see that you are scrolling down.

Or if you want to share several open tabs on your computer, other participants might see only the first image that you shared.

To fix it, simply click 'Stop share' and then re-share your screen.

![](_page_54_Picture_0.jpeg)

# **Chat Function**

To chat, click on the 'Chat button'

A tab will open on the right handside.

To type something in the chat, click on the small case at the bottom of the

![](_page_54_Picture_5.jpeg)

![](_page_55_Picture_0.jpeg)

To select your background, click on the arrow next to the video button.

Select 'Choose Virtual Background'

![](_page_55_Picture_4.jpeg)

![](_page_56_Picture_0.jpeg)

To add a photo, click on the little '+' sign on the right handside

![](_page_56_Picture_3.jpeg)

![](_page_57_Picture_0.jpeg)

You can select a photo from any of the folders on your computer.

If the image is too small, it will not upload.

![](_page_57_Picture_4.jpeg)

![](_page_58_Picture_0.jpeg)

Click 'Download' for the background

![](_page_58_Picture_3.jpeg)

![](_page_59_Picture_0.jpeg)

Once you see the background image set, close the little window

![](_page_59_Picture_3.jpeg)

![](_page_60_Picture_0.jpeg)

# End meeting

#### To end meeting, click on 'End meeting'

![](_page_60_Figure_3.jpeg)

![](_page_61_Picture_0.jpeg)

# End meeting

#### You will have to click on ' End Meeting for all'

| 🖸 Zoo  | im Meeting                                                                                                    |                        | 0    | $\times$ |
|--------|----------------------------------------------------------------------------------------------------|------------------------|------|----------|
| 2 2 co |                                                                                                    |                        |      | ×.       |
| Simone | End Me<br>Leave                                                                                                    | eting for A<br>Meeting | A11  |          |
|        |                                                                                                    |                        | Cano |          |
|        | P Type here to search       O       Ef       C       Ef       C       Ef       Ef       Ef       Ef       Ef       Ef       Ef       Ef       Ef       Ef       Ef       Ef       Ef       Ef       Ef       Ef       Ef       Ef | 1G 15/12/20            | 020  | 1        |

![](_page_62_Picture_0.jpeg)

## Re-start a meeting

If you need more than 40 minutes, you can re-start the same meeting for another 40 minutes. Go to your account, click 'Meetings' and then 'Previous meetings'. Then click 'Start'

![](_page_62_Picture_3.jpeg)

![](_page_63_Picture_0.jpeg)

Protecting the password

1. Have a different password than that of your email.

2. The free version of Zoom (described here) does not ask for bank details to open an account.

3. If you receive emails that seem to come from Zoom about the need to pay for this free account, please do not give your personal details (phishing).

![](_page_64_Picture_0.jpeg)

## Conclusions

Zoom meetings are easy to schedule and send out.

You will need to have an account open to set up the meetings.

A meeting is 40 minutes long, but can be re-started immediately using the same link.

Most importantly, don't be afraid to explore the functions. It's fun!

![](_page_65_Picture_0.jpeg)

#### Contact details

- Website: <u>www.dlrppn.ie</u>
- Email: <u>enquiries@dlrppn.ie</u> / <u>simone@dlrppn.ie</u>
- Mobile: 087 455 7945